# 四川大学 基于可视化大型仪器设备 开放共享管理平台

# 用户使用手册

上海宗升工程科技有限公司

| 文件状态:    | 文件编号: |              |
|----------|-------|--------------|
| []草稿     | 当前版本: | V3. 4        |
| [√] 正式发布 | 作 者:  | 上海宗升工程科技有限公司 |
| []正在修改   | 完成日期: | 2021-11-9    |

| 1. | 平台功能1      |
|----|------------|
| 2. | 注册与登陆1     |
|    | 2.1 注册1    |
|    | 2.2 账号激活   |
|    | 2.3 登录5    |
| 3. | 首页功能介绍5    |
|    | 3.1 个人菜单   |
|    | 3.2 仪器列表   |
|    | 3.3 仪器详情12 |
|    | 3.4 规章制度14 |
|    | 3.5 资料下载14 |
|    | 3.6 热门分类15 |
|    | 3.7 仪器查询16 |
|    | 3.8 预约排行17 |
|    | 3.9 友情链接   |
| 4. | 个人中心20     |
|    | 4.1 我的信息   |
|    | 4.2 相关预存   |
|    | 4.3 相关预约   |
|    | 4.4 课题组管理  |

|    | 4.5 缴费列表   | 34 |
|----|------------|----|
|    | 4.6 我的收藏   | 36 |
| 5. | 预约测试与缴费    | 36 |
|    | 5.1 预约送样申请 | 36 |
|    | 5.2 预存测试   | 41 |
|    | 5.3 后付费    | 43 |
|    | 5.4 缴费单申请  | 45 |

# 1.平台功能

共享仪器开放平台,可以对开放仪器进行仪器查询,对开放仪器进行预 约送样的申请、预存的申请等,另外还有平台的规章制度,公告等。平台包 括电脑端和微信公众号端。此文档主要介绍的是电脑端的功能和使用。主要 功能如下:

- 👃 共享仪器快速查询
- ♣ 预约送样申请
- 🌲 🏎 🌜 🌜
- 🔺 预存调剂
- 🔺 信息 , 规章制度查看
- ↓ 资料下载

# 2.注册与登陆

### 2.1 注册

平台的登录地址:http://vemc.scu.edu.cn/,建议用谷歌浏览器 chrome 进行登录,登录后的界面如下:

|                                                                                                    | 里平台                                                   |                                             | 22<br>10<br>0:05240 |  |
|----------------------------------------------------------------------------------------------------|-------------------------------------------------------|---------------------------------------------|---------------------|--|
| (n) ==                                                                                                    | ₩ 枚番薯的                                                |                                             | (2) ##F8            |  |
| 預約信息                                                                                                    |                                                       | 系统通知                                        | Miche               |  |
| (現現工作26(20120105))<br>开始时间: 2021-05-13 00:00:00                                                                                                    | 結束时间: 2021-05-13 02:00:00<br>球化物已被19530/X             | 2021-04-30 11:48:09                         |                     |  |
|                                                                                                    | 0104615)<br>城東町间:2021-05-08 22:00:00                  |                                             |                     |  |
| 3                                                                                                    | II仅將已被預約15次                                           | 本料税実验中心仅要设备预约平台使用活知     2021-04-05 14:18:17 |                     |  |
| ※ 日本 115 (1997)<br>市場<br>市場<br>市場<br>16:00:00<br>市場<br>16:00:00<br>日本<br>16:00:00<br>日本<br>16:00<br>16:00<br>16: | 0104815)<br>結束时间: 2021-05-08 17:00:00<br>(前な時日前行行) 5次 | 2021-04-02 11,1817                          |                     |  |
| 热门分类                                                                                                    |                                                       |                                             | MDRE                |  |
| 224 m 成份分析仪器                                                                                                    | 13g<br>电子测量仪器                                         | () 192m<br>光平仪書                             | 28#<br>###          |  |
| 👩 7 <sub>±</sub>                                                                                                    | <b>45</b> ±                                           | <b>Ç≓C</b> 6⊕                               | <b>昭</b> 代 14ヵ      |  |

校外用户进入平台,需要进行注册才能使用预约等操作,校内用户无需注册。

|   |        | 注册 | ×        |
|---|--------|----|----------|
| * | 用户名    |    |          |
| * | 密码     |    |          |
| * | 确认密码   |    |          |
| * | 姓名     |    |          |
| * | 手机号    |    |          |
|   | 请输入验证码 |    | 获取验证码    |
|   | 男      |    | •        |
| * | 单位名称   |    |          |
|   | 专业名称   |    |          |
|   | 电子邮箱   |    |          |
|   | 注册     |    | 使用已有账户登录 |

>>校外用户注册的操作步骤:

① 输入"用户名"、"密码"、"确认密码"、"姓名"、"手机号码"、"单位名称"、

"选择"性别"、输入"专业名称"、"联系地址",带星号的是必须输入项。
② 点击"获取验证码",确保输入的手机号码正确并且可以正常接收到验证码, 将给输入的手机号码发送验证码,将收到的验证码填写到验证码输入框中。
验证码过期时间为1分钟。

③ 点击"注册",系统进行账号信息验证,用户名和手机号码必须是系统中唯一的,账号信息验证成功后,显示注册成功。

注意:校内教师和学生不能申请校外用户注册,申请不会被批准。

### 2.2 账号激活

#### 校外用户账号激活:

校外用户注册成功后,进入首页,用户显示未激活状态,等待平台管 理员激活,未激活状态下用户无法进行预约送样、预存申请等操作,需要等 待平台管理员激活后才能使用更多功能。

| CONTRANT UNIVERSITY     大型仪器设备开放共享管理                | 星平台                                      |            |                                              | A 10207, test00002 ⊘<br>■ 11979-0<br>ΩΩ45=149 |  |
|-----------------------------------------------------|------------------------------------------|------------|----------------------------------------------|-----------------------------------------------|--|
| A ==                                                | C 04510                                  | (          |                                              | 🕘 янта                                        |  |
| 预约信息                                                |                                          | 系统通知       |                                              | (MARE)                                        |  |
| 湖柏色 唐周初代(20138071)<br>开始时间: 2021-05-08 00:00:00     | 結束时间:2021-05-08.01:00:00<br>间分析已被19754-3 | dh.        | <b>8,8 8</b><br>2021-04-30 11:48:09          |                                               |  |
| 第116年3月1日以前62(20130071)<br>开始时间:2021-05-07 23:00:00 | 結束时间: 2021-05-07 23:59:00                | ſĥ         | 生和数字版中心大型交播设备厂家室讲会<br>2021-04-08 17.42:58    |                                               |  |
|                                                     | 请仪器已被预约54次                               | dh         | 生料親実論中心仪器设备務約平台使用源知<br>2021-04-05 14:18:17   |                                               |  |
| 潮煦色高质道铁度((20136971)<br>开始时间: 2021-05-07 00:00:00    | 越東財阀: 2021-05-07 02:00:00<br>ほなおこおかがらいか  | ſĿ         | <b>THLINDER時代試用通知</b><br>2021-04-02 11:18:17 |                                               |  |
| 热门分类                                                |                                          |            |                                              | MORE                                          |  |
| 224a                                                | ① 13台<br>电子测量仪器                          | Ф          | 1928<br>R#X#                                 | 28th                                          |  |
| 26<br>金用印刷机用                                        | 45th<br>iten                             | Z <b>c</b> | 6曲<br>愛和加工机械                                 | 14a<br>EFFEERER                               |  |

#### 校内用户账户激活:

校内用户分为教师用户与学生用户,教师用户的账号是教师工号,由

系统自动生成,不能修改,初始密码是教师身份证上年月日8位数字,示例: 19880818;学生用户的账号是学生学号,由系统自动生成,不能修改,初 始密码是学生身份证上年月日8位数字。校内用户第一次用账号和密码登录 时,会显示如下对话框:

|                 | 门户登录 | $\times$ |
|-----------------|------|----------|
|                 |      |          |
| 84100008        |      |          |
|                 |      |          |
| 🕞 请输入手机号        |      |          |
|                 |      |          |
| 请输入验证码          |      | 获取验证码    |
|                 |      |          |
| 密码              |      |          |
|                 |      |          |
| 确认宓码            |      |          |
|                 |      |          |
|                 |      |          |
|                 | 绑定   |          |
|                 |      | 计目录中     |
| <b>芯</b> IC 俗 妈 |      | 注册账户     |
|                 |      |          |
|                 |      |          |

要求输入手机号,获取验证码后输入验证码,并修改密码,完成校内 用户的激活绑定。校内用户一旦激活绑定成功后,如果忘记密码,则可以通 过输入手机号,获取验证码并输入正确的验证码后,重新设置新密码。

# 2.3 登录

进入首页后,点击右上角的"登录"按钮,将弹出登录信息输入框,输入用 户名,密码,进行登录。

|    | 门户登录     | ×    |
|----|----------|------|
|    | 9、请输入用户名 |      |
|    | · ·      |      |
|    | ∂ 请输入密码  |      |
|    |          |      |
|    | 登录       |      |
| 13 | 记密码      | 注册账户 |

>>操作步骤:

① 输入用户名和密码,

② 点击"登录"按钮,如果用户名和密码输入错误,则需要重新登录。

# 3.首页功能介绍

登录成功或者点击"首页"功能菜单,进入系统首页。不同的功能在页面中的不同区域进行呈现。

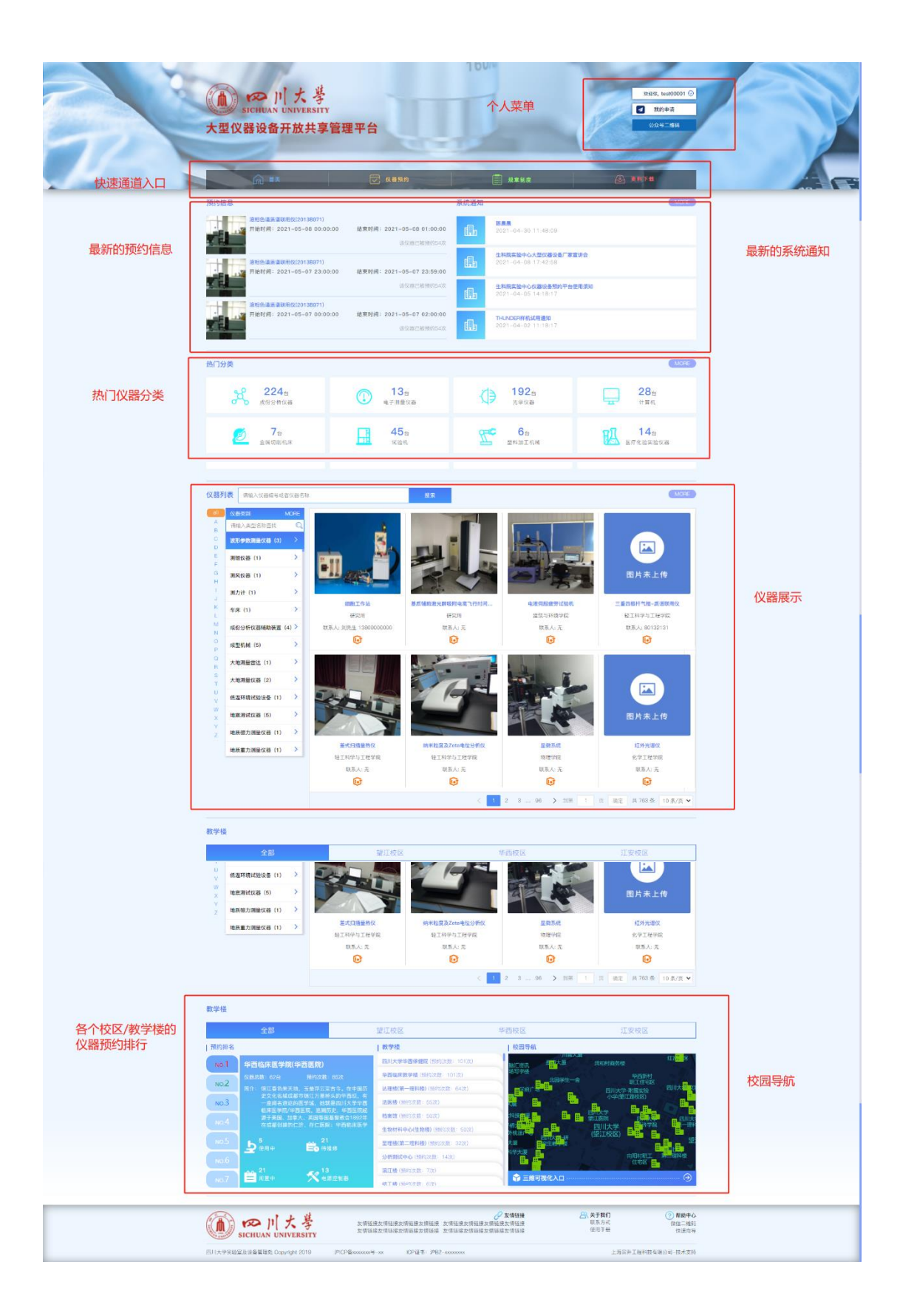

# 3.1 个人菜单

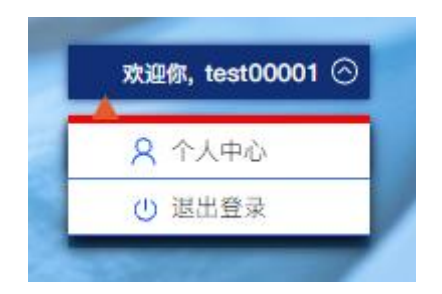

登录成功后,在首页的右上角,点击用户名,会滑出个人菜单,其中包括"个人中心","退出登录"。

点击"个人中心",将跳转到个人中心页面,个人信息和个人的申请记录, 都在个人中心。

点击"退出登录",退出登录状态。

# 3.2 仪器列表

点击首页的"仪器预约"

仪器列表页面,展示了所有的仪器分类,并且可以根据仪器分类,或者学院 /实验室,可以对仪器进行快速的查询。可以在查找结果中,进行预约送样或者 预存费用的申请。

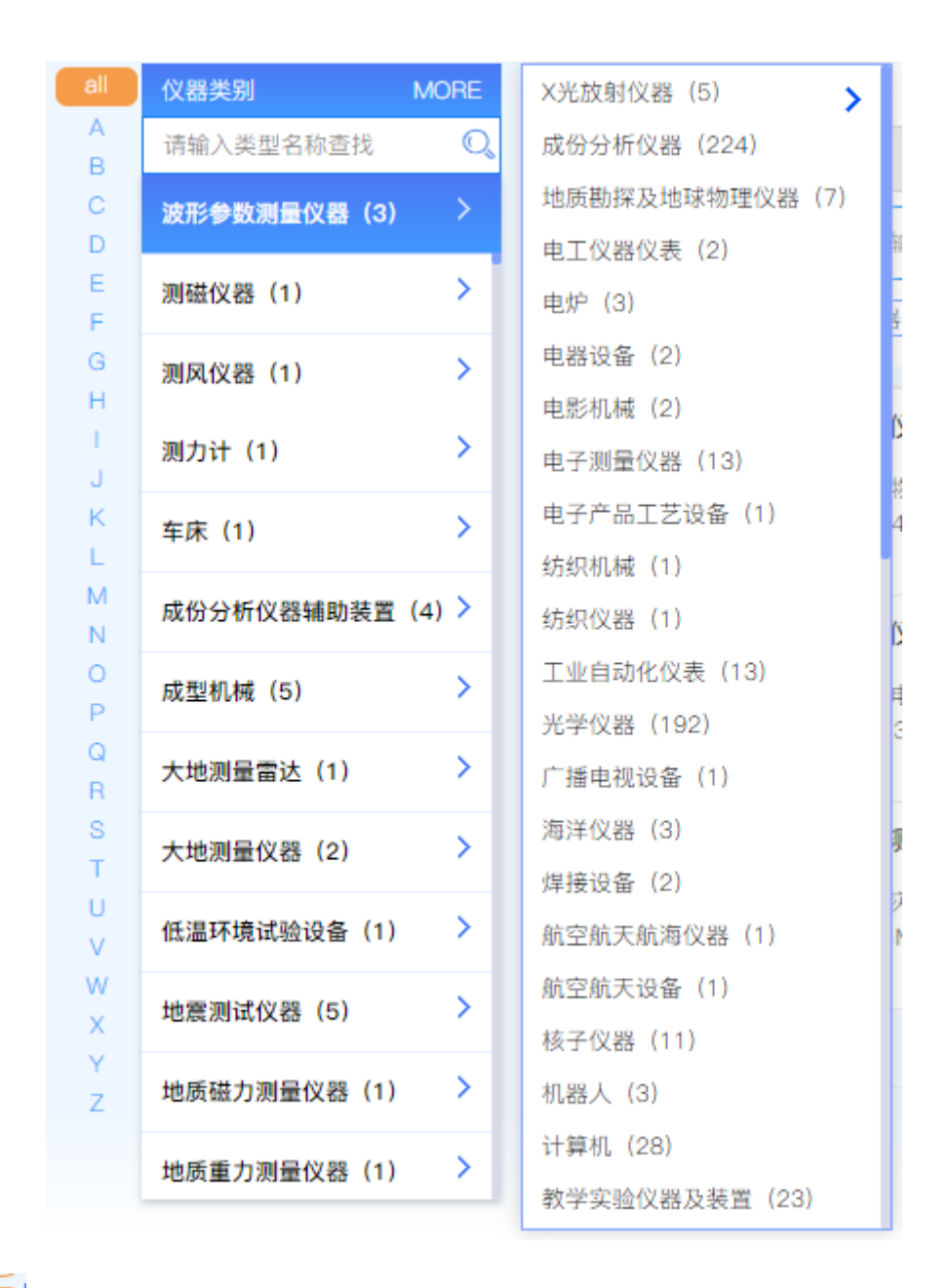

A B

\_\_\_\_\_ 左边的字母列,是所有分类的首字母导航,点击字母导航,可以对分类进

行查询。

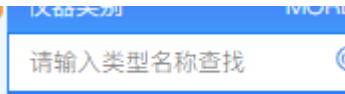

O

在查询框可以输入类型名称,进行分类查找。

有多少个可共享的仪器。

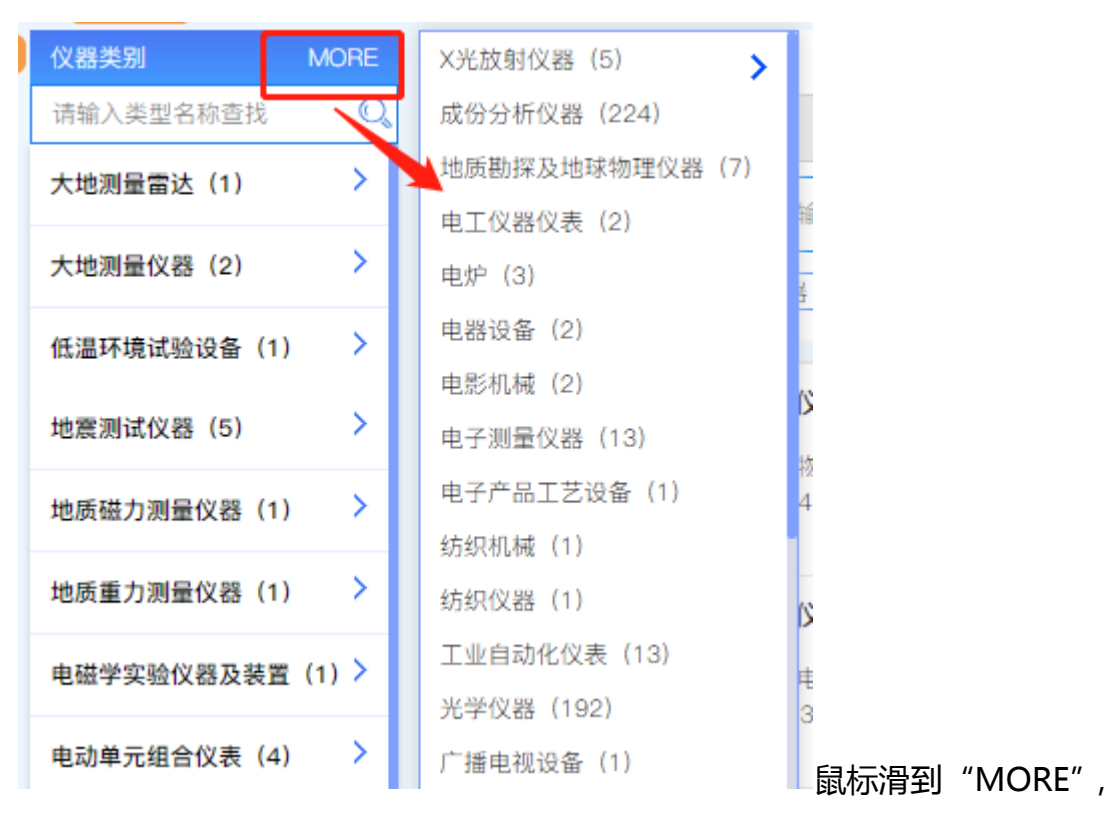

弹出层里列出所有的二级分类,点击某个二级分类,将刷新三级分类。

无论点击二级分类或者三级分类,将刷新右侧的仪器列表,同时将选择的分类展示在仪器列表的上方。

| 仪器筛选           学院         江安校区          | 华西校区                                            | 望江校区                                                               |                                  |                                                          |
|-----------------------------------------|-------------------------------------------------|--------------------------------------------------------------------|----------------------------------|----------------------------------------------------------|
| 请输入仪器编号或者仪器名<br>仪器仪表 × 成份分析仪器           | 称                                               | ▼ (● 包括不可预约仪                                                       | 蓋询                               | 重置                                                       |
| 液相色谱<br>所属学院:<br>型号: LC<br>学科领域:        | <b>质谱联用仪(仪器编号: 20</b><br>华西基础医学与法医学院<br>MS-8030 | 13B971)<br>所属单位: 法医学专业实验室<br>规格: 100MPa;0.001mL/min<br>存放地址: 法医楼8楼 | <ul> <li></li></ul>              | 收藏:5 使用:25<br>薄层层析扫描仪<br>奇:岛津<br>查看详情 预约送样 预存费用          |
| <b>政学参水</b><br>新属学院:<br>型号: YM<br>学科领域: | <b>性测定仪(仪器编号: 201</b><br>轻纺与食品学院<br>4812-50B    | 5C6F4)<br>所属单位: 服装设计与纺织工程<br>规格: 测量范围: 0.5~50kPa<br>存放地址: 望江纺工楼311 | <b>≪ €)</b><br>专业… 分类:<br>. 制造厂ī | 收藏:0 使用:0<br>快速水分测定仪<br>商: 绍兴市元茂机电设备有限<br>查看详情 预约送样 预存费用 |
| ···· 10 4 ···                           |                                                 | · ^                                                                | <u> </u>                         |                                                          |

根据分类层级,一共展示3级。并且可以在展示区域,点击┊──,可以关闭选择的分类,无论关闭哪一层分类,仪器列表都会重新刷新。

除了根据仪器分类查找仪器,还可以跟学院进行联合查询。学院根据校区进行展示,鼠标滑到校区位置,将弹出该校区的所有实验室或者学院,点击实验室 或者学院,选择的学院也同样会展示,并且根据选择的学院,联合分类、仪器编 号、仪器名称、状态,进行仪器列表的刷新。

| 仪器筛选    |                                                 |                                             |                                            |                                             |                                                                                                    |                                                 |               |
|---------|-------------------------------------------------|---------------------------------------------|--------------------------------------------|---------------------------------------------|----------------------------------------------------------------------------------------------------|-------------------------------------------------|---------------|
| 学院 江安   | 校区 1                                            | <b>芦西校区</b>                                 | 望江林                                        | 校区                                          |                                                                                                    |                                                 |               |
| 请输入仪器编号 | 或者仪器名称                                          | 状态                                          | -                                          | ● 包括不可预约仪器                                  | 查询                                                                                                    | 重置                                              |               |
| 仪器仪表 ×  | 电工仪器仪表 🗙 🛛 測磁                                   | 仪器 ×                                        |                                            |                                             |                                                                                                    |                                                 |               |
|         | 低温强磁场系统(仪器<br>所属学院:物理科学与型号:10T<br>学科领域:         | <b>3編号: 2005419</b><br>前技术学院(核… A<br>者<br>イ | <b>91)</b><br>沂属单位: 近<br>见格: *<br>字放地址: [: | €<br>近代物理实验室<br>近代高院士]二理122                 | <ul> <li>(€)      <li>(€)      <li>(€)      <li>(€)      <li>(€)      <li>(€)      <li>(€)      <li>(€)      <li>(€)      <li>(€)      <li>(€)      <li>(€)      <li>(€)      <li>(€)      <li>(€)      <li>(€)      <li>(€)      <li>(€)      <li>(€)      <li>(€)      <li>(€)      <li>(€)      </li> <li>(€)      </li> <li>(€)      </li> <li>(€)      </li> <li>(€)      </li> <li>(€)      </li> <li>(€)      </li> <li>(€)      </li> <li>(€)       </li> <li>(€)       </li> <li>(€)       </li> <li>(€)      </li> <li>(€)       </li> <li>(€)       </li> <li>(€)       </li> <li>(€)       </li> <li>(€)       </li> <li>(€)       </li> <li>(€)       </li> <li>(€)       </li> <li>(€)      </li> <li>(€)      </li> <li>(€)      </li> <li>(€)      </li> <li>(€)      </li> <li>(€)       </li> <li>(€)       </li> <li>(€)</li></li></li></li></li></li></li></li></li></li></li></li></li></li></li></li></li></li></li></li></li></li></ul> | 收藏: 0 使用: 1<br>强磁场磁导计<br>奇: OXFORD<br>查看详情 预约送样 | 预存费用          |
| 国片东上传   | 核磁共振成像技术试<br>所属学院:华西临床团<br>型号:MRIJX-15<br>学科领域: | <b>验仪(仪器编号: :</b><br>≌学院(华西医院) 颅<br>丸<br>衣  | 20134117<br>所属单位: 4<br>见格: 900与<br>存放地址: 4 | 7)<br>修西临床技能实验教制<br>5180o脉冲的脉宽<br>修西校区新八教六楼 | 😵 😪 <table-cell><br/>学中心 分类: ::<br/>制造厂商</table-cell>                                                                                                    | 收藏:0 使用:1<br>核磁共振磁场测量仪<br>奇:上海纽迈电子科技            | 5有限公司<br>查看详情 |
|         |                                                 |                                             | \                                          |                                             |                                                                                                    |                                                 |               |

仪器列表中列出了仪器的基础信息,包括仪器图片,仪器名称,仪器编号, 所属学院,所属单位,分类,型号,规格,制造厂商,学科领域,存放位置,以 及仪器使用状态,是否连接电源控制器,收藏数,和使用数。

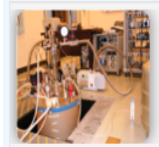

- 🛈 : 已连接电源采集器 ;
- 🔟 : 未绑定电源采集器 ;  $\triangleright$
- 🕺 :根据采集器采集到的的状态,显示仪器正在使用;  $\geq$
- > 🗊 : 仪器闲置。未连接电源采集器或者连接采集器之后, 采集到仪器没有 被使用;
- 📀 : 高价值的仪器;  $\triangleright$
- < : 开放了在线预约共享;  $\triangleright$
- < 🗌 : 只接受线下预约 ;
- 收藏:1:该仪器被收藏的次数;  $\triangleright$
- 使用:1:该仪器被预约送样的次数;  $\triangleright$
- 查看详情 :点击查看仪器更详细的说明,详情中不止列出仪器的基础信息, 还包括仪器的其他属性,比如收费标准,开放计划等;
- 预约送样 :如果需要对该仪器进行预约送样,点击后进行预约送样的申请;
- 预存测试 :如果需要提前对仪器预存使用缴费,则可以点击预存测试进行费  $\triangleright$ 用的预存操作。

# 3.3 仪器详情

| 仪器详情   |                | 稳态/瞬态近红外显微荧光    | 光谱仪(仪器设备编号: 2015B412) 👔 | Ť <b>€</b> ≪ |                   |                           |                            | 当前             | 秋态: 在用               |
|--------|----------------|-----------------|-------------------------|--------------|-------------------|---------------------------|----------------------------|----------------|----------------------|
|        |                |                 | 700nm                   | 所属类别:        | 火焰荧光光度            | ìt                        |                            |                |                      |
|        |                | 型号: Fluorolog-3 |                         | 所属学院:        | 公共服务体系            |                           |                            |                |                      |
| The    | -16 9-         | 所属单位: 分析测试中心    |                         | 入库时间:        |                   |                           |                            |                |                      |
|        | AND A CONTRACT | 制造厂商: HORIBA    |                         |              | 存放地址: 分析测试中心东区329 |                           |                            |                |                      |
|        |                | 联系人: 吴鹏         | 联系人: 吴鹏 联系方式            |              |                   |                           |                            |                |                      |
| 1 mar  | 1. S           | 预约送样 预存测试       |                         |              | ☆收藏               | <mark>3 (次)</mark><br>收藏数 | <mark>18 (次)</mark><br>使用数 | 494 (次)<br>浏览量 | <b>0 (分钟)</b><br>总时长 |
| 基本     | 属性             | 收费标准            | 开放计划                    |              |                   |                           |                            |                |                      |
| 服务领域   | 主要用于发光材料、荧光探   | 针等材料的稳/顾态荧光特征分析 |                         |              |                   |                           |                            |                |                      |
| 学科领域   |                |                 |                         |              |                   |                           |                            |                |                      |
| 主要功能   | 用于样品的荧光光谱、荧光   | 寿命、量子产率测试       |                         |              |                   |                           |                            |                |                      |
| 主要技术指标 |                |                 |                         |              |                   |                           |                            |                |                      |
| 设备描述   |                |                 |                         |              |                   |                           |                            |                |                      |

仪器详情中,展示了更详细的仪器属性和设置。包括仪器的基本属性,仪器状态,存放地址,联系人等,还包括仪器的收藏数,使用数,浏览量,被预约的 总时长,收费标准和开放计划等,和预约送样相关的设置,方便用户查看和进行 预约送样的申请。

- > 预约送样 : 点击对这个仪器进行预约送样的申请;
- ▶ <sup>预存测试</sup>:点击进行预存费用的申请;
- <sub>></sub> 🛛 ତ 📽 🙁 (以器的价值 , 共享 , 和链接电源控制器的状态 ;
- 众 <sup>收藏</sup>: 点击收藏仪器,可以从个人中心,查看所有收藏的仪器,需要使用的时候可以快速的进行预约送样;
- <sup>当前状态: 闲置</sup>:当前仪器的使用状态,有闲置和在用,通过电源采集器采集, 如果没有连接电源采集器,则默认为闲置;
- ▶ 收费标准:

| 基本属性      |       | 久费标准 开放计划 |       |          |          |      |
|-----------|-------|-----------|-------|----------|----------|------|
| 模式(独占/公用) | 直接成本费 | 试验服务费     | 设备折旧费 | 校内用户收费合计 | 校外用户收费合计 | 计费单位 |
| 独占        | 100   | 100       | 124   | 200      | 400      | 小时   |

每个可以进行预约送样的仪器,必须有收费标准。收费标准以小时(个、次)

为单位, 定义了不同类型的用户(校内用户、校外用户)的收费。

开放计划:

| 基本属性                                                                               |                                                 | 收费标准 | 开放计划 |  |  |  |  |  |
|------------------------------------------------------------------------------------|-------------------------------------------------|------|------|--|--|--|--|--|
| 預約时间段: 周期类型 天 间隔区间 30 分钟/次 最多可预约 20 天 可提前 1 天预约 17:30 开始预约 最多连续预约 2 次<br>③开放 ④ 不开放 |                                                 |      |      |  |  |  |  |  |
| 按 天 开放                                                                             | 时间                                              |      |      |  |  |  |  |  |
|                                                                                    | 03:00-04:30 05:30-07:30 09:30-12:30 09:30-12:30 |      |      |  |  |  |  |  |
| 特殊日期开                                                                              | 特殊日期开放情况                                        |      |      |  |  |  |  |  |
| 暂无数据!                                                                              | 暂无数据!                                           |      |      |  |  |  |  |  |

系统可以对每台仪器配置不同的开放计划,由设备管理员在平台中心设置开放计划。设置后每一天可能有不同的可预约时间。进行预约送样申请时,根据可预约时间,和预约时间间隔拆分呈现,用户进行预约申请时,勾选预约时间。

- ☆ <sup>预约时间段: 周期类型 周 间隔区间 60 分钟/次</sup>
   : 预约时间的提示信息,可以
   有按天开放,可能有按周开放,或者默认开放的描述;
- ◇ <sup>① 开放</sup>: 开放图标, 在该时间段内, 可以进行预约送样的申请;
- ◆ <sup>○ ③ 不开放</sup> : 设置了不开放的区间,在此区间内,不可以进行预约送样的申请;

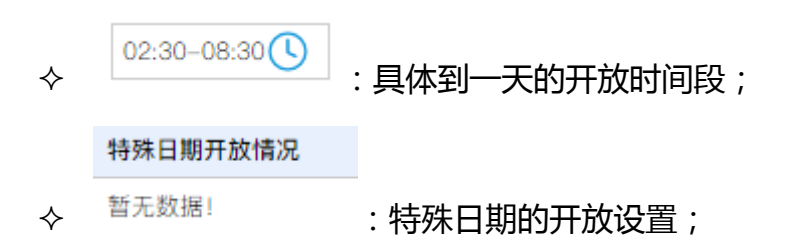

13

# 3.4 规章制度

点击首页的 建立 <sup>规章制度</sup>,可以查看规章制度。根据发布时间倒序显示列

表。点击每条记录,可以查看详细的内容。

|                              | ✓ 仪器預约                                                         | 規章制度                                  |                      |
|------------------------------|----------------------------------------------------------------|---------------------------------------|----------------------|
| (首页) > <b>规章制度</b>           |                                                                |                                       |                      |
| 規章制度<br>四川大学2020年新纳入开放共享收费范围 | 的实验仪器设备收费标准                                                    |                                       | 邱敦国<br>2021-01-21    |
| 关于印发《四川大学2019年新纳入开放共         | 主事收费范围的实验仪器设备收费标准》的通                                           | <u> 6 姓</u>                           | 邱敦国<br>2020-11-27    |
| 四川大学实验仪器设备开放共享收费标准           | (试行)                                                           |                                       | 邱敦国<br>2020-11-27    |
| 四川大学实验仪器设备开放共享收费管理           | <u>实施办法(试行)</u>                                                |                                       | 邱敦国<br>2020-11-27    |
| 四川大学实验仪器设备开放共享工作考核           | <u> 奖惩规定 (试行)</u>                                              |                                       | 邱敬国<br>2020-11-26    |
| 四川大学实验仪器设备共享基金使用管理           | <u>办法(试行)</u>                                                  |                                       | 邱敦国<br>2020-11-26    |
| 实验仪器设备开放共享管理办法(试行)           |                                                                |                                       | 系統管理员2<br>2020-11-26 |
| < 1 > 到第 1 页 确定              | 共7条 10条/页 ✔                                                    |                                       |                      |
|                              | ⑦ 仪器預约                                                         | 規章制度                                  | ★ 教育下載     ★         |
| (首页) > (規章制度) > (详情)         |                                                                |                                       |                      |
| 规章制度                         | 四川大学文                                                          | 件                                     |                      |
|                              | 川大实〔2021〕1号                                                    |                                       |                      |
| 关于公                          | 布四川大学2020年新纳人<br>通的实验仪器设备收费杨                                   | ,开放共享收费<br>新准的通知                      |                      |
| 校内各单位                        | ±:                                                             |                                       |                      |
| 根据和<br>川大学《                  | 科技部和教育部相关文件精神及要实验仪器设备开放共享管理办法<br>2 E \ 4 /m 111 上兴中市人们 18 21 人 | 求,为进一步落实四<br>5.(试行)》(川大实<br>工共业立业业社和中 |                      |

3.5 资料下载

|                     |                     | 仪器預約 一 規章制度          |
|---------------------|---------------------|----------------------|
| 麦不林资 × 页首           |                     |                      |
| 資料下载                |                     |                      |
| 资料名称                | 日期 💠                | 附件                   |
| 四川大学仪器设备开放共享缴费<br>单 | 2021-05-06 09:08:19 | 回川大学仪器设备开放共享做费单.xlsx |
| < 1 > 到第 1 页        | 〔 确定 共1条 10条/页 ✔    |                      |
|                     |                     |                      |

点击列表中的附件 <sup>一四川大学仪器设备开放共享缴费单.xlsx</sup>,当前浏览器自动下载 文件,如果弹出对话框询问是否保存文件,请点击另存为。下载之后,可到指定 的下载文件夹找到下载的文件。

# 3.6 热门分类

系统列出 8 种热门分类,以及这些分类下可共享的仪器个数,列在首页,供 用户快速查找仪器。

| 热门分类          |                  |                                          | MORE          |
|---------------|------------------|------------------------------------------|---------------|
| <b>1215</b> 台 | 188 <sub>台</sub> | ★ 840 台                                  | <u>1151</u> 台 |
| 成份分析仪器        | 电子测量仪器           | 光学仪器                                     | 计算机           |
| 58台           | <b>241</b> 台     | 2000 · · · · · · · · · · · · · · · · · · | 98台           |
| 金属切削机床        | 试验机              |                                          | 医疗化验实验仪器      |
| 点击 MORE       | , 跳转到仪器列表。       | 点击任一分类标签                                 | , 同样跳转到仪器列    |

表,并且仪器分类为选择的分类标签。

# 3.7 仪器查询

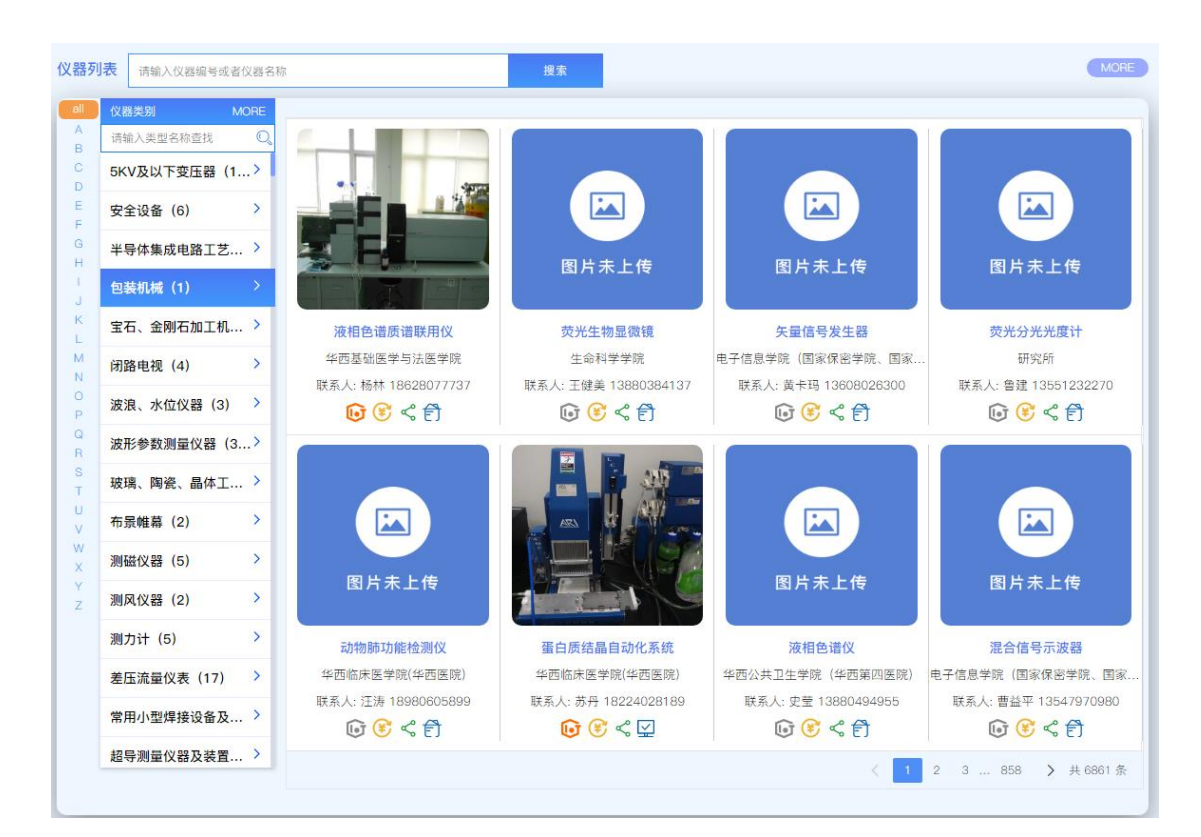

在首页可以快速查询仪器,是仪器列表的精简版。左侧是仪器分类筛选,根 据分类可以直接查询该分类下的共享仪器。点击仪器后,跳转到仪器详情页面, 可以进行预约送样,和预存费用的申请。

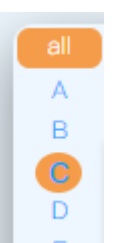

: 分类的首字母快速查询,点击后列出该首字母的分类名称;

| 仪器类别        | MORE |
|-------------|------|
| 请输入类型名称查找   | Q    |
| 波形参数测量仪器(3) | >    |
| 测磁仪器(1)     | >    |
| 测风仪器(1)     | >    |

: 仪器三级分类 , 以及每个分类所有的可共享

| 仪器     | 器个数,点击分类  | 名称,将属 | 刮 | 新右侧的仪器列表;   |     |   |       |
|--------|-----------|-------|---|-------------|-----|---|-------|
| all    | 仪器类别      | MORE  |   | X光放射仪器(5)   | >   | × |       |
| A<br>B | 请输入类型名称查找 | C.    |   | 成份分析仪器(224) |     | r |       |
| С      | 波形参数测量仪器( | 3) >  |   | 地质勘探及地球物理仪器 | (7) |   | :鼠标滑到 |

MORE,列出所有仪器的2级分类以及该分类所有的共享仪器个数,点击分 类名称,将刷新下方的3级分类,和右侧的仪器列表;

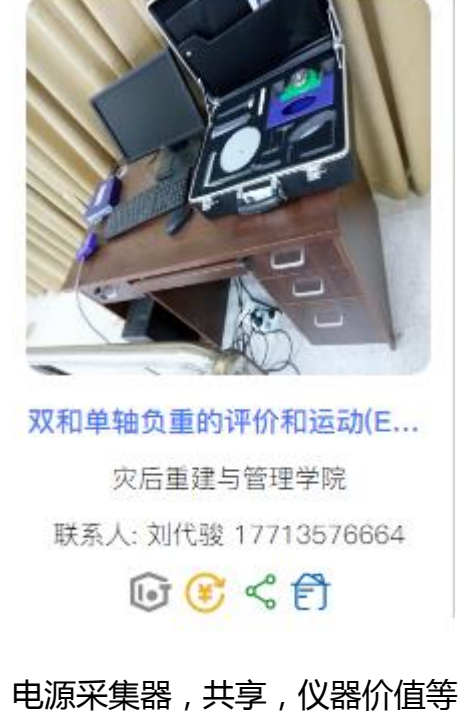

: 仪器的图片,名称,存放地址和是否连接 电源采集器,共享,仪器价值等信息,点击仪器跳转到仪器详情页面,可以 查看仪器更多的属性和设置,并且进行预约送样的申请和预存费用的申请。

# 3.8 预约排行

 $\triangleright$ 

在首页的下方,展示了四川大学每个校区的预约排行,教学楼,以及教学楼 所有仪器的被预约次数。

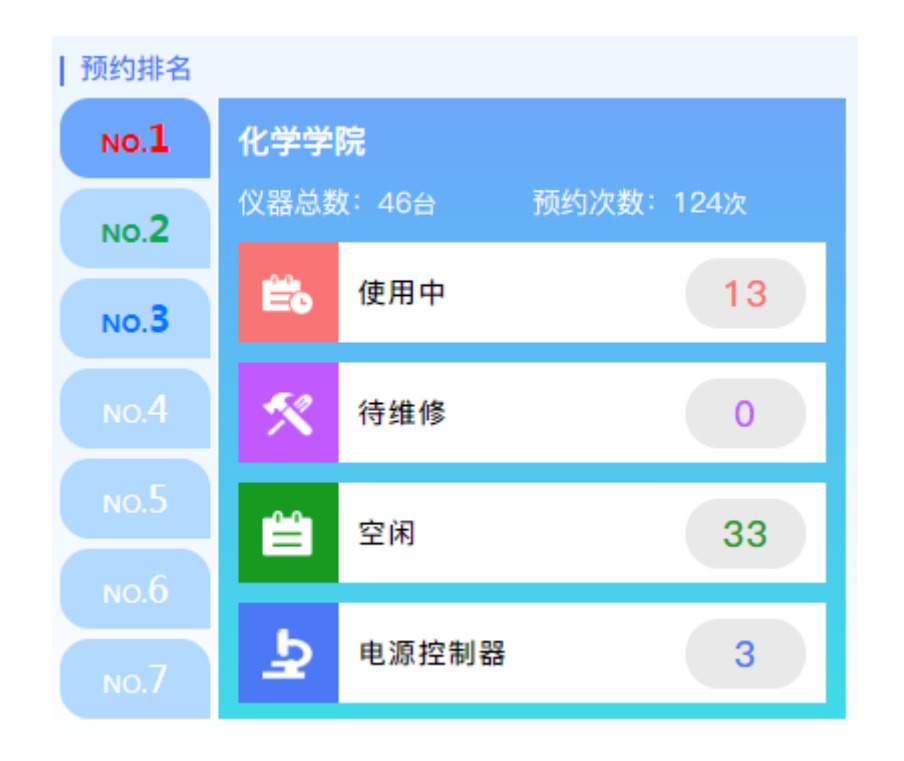

:预约排名,每个校区的学院预约排行,展示每个学院共享仪器总数,这些 仪器的预约次数,根据仪器状态,罗列了使用中、带修缮、闲置中、连接电 源采集器的仪器个数。点击左侧的排名数,将刷新学院的相关介绍;

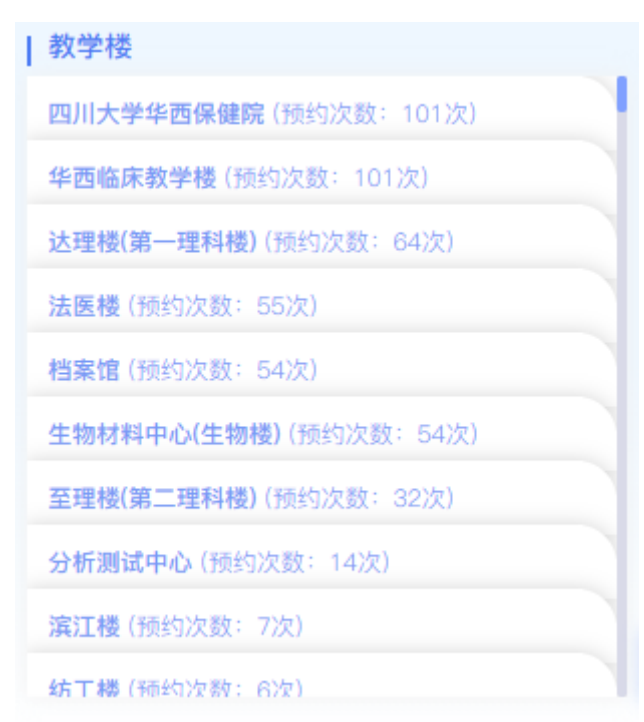

:教学楼展示,列出四川大学的教学楼,以及这些教学楼中共享仪器的预约次数。教学楼和右侧的校园导航联动,点击教学楼,将在校园导航的地图中

显示;

| 全部 | 望江校区 | 华西校区 | 江安校区 |
|----|------|------|------|
|    |      |      |      |

- | 校园导航 川日八厦 华西新村 ○成都部盛 癲痫病長院 近水楼台 红瓦宾馆 脑汇资讯 场写字楼 四川大学-附属实验 小学(望江路校区) 四川大学 四川大学-文华 活动中心 に望望さ 四川大 用利楼 (望江校区) 1 ]]]]大 四川大学望江校区 生教学楼 四川大 东园学生宿舍-9栋 生命科学楼 创化 大学望江 ŵ. 区新南村  $(\rightarrow)$ 三维可视化入口
- > :校区导航,点击校区,将同时刷新预约排名,校区教学楼中相应的信息;

:用百度地图展示校区,包括每个校区的教学楼。和教学楼有联动,点击左侧教学楼中的楼名称,地图将相应的转换;

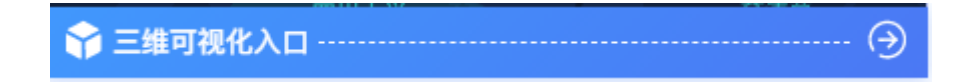

:点击三维可视化入口,将跳转到三维页面,三维页面通过 GIS,更直观的 展现了每个校区的大致位置,以及校区的正在预约仪器个数,三维页面的使 用手册请参见第一版使用说明。

# 3.9 友情链接

提供四川大学以及设备处等学校网站和平台,方便快速访问。

# 4.个人中心

点击首页右上角的个人菜单中的"个人中心",打开个人中心,在个人中心 可以查看当前登录用户的所有预约申请的列表,状态统计数据,预存申请记录, 从预存记录中使用预存,相关课题组和个人信息显示,修改密码,后付费列表, 我的收藏仪器列表。

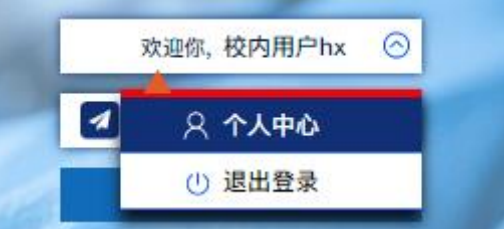

| 中心  |   |
|-----|---|
| 信息  | > |
| 关预存 | > |
| 预约  | > |
| 管理  | > |
| 表   | > |
| 收藏  | > |
|     |   |
|     |   |
|     |   |
|     |   |
|     |   |
|     |   |
|     |   |
|     |   |
|     |   |
|     |   |

# 4.1 我的信息

| <b>的预约</b><br>ジー 5<br>预约数 |          | ○ 0<br>待审批数量 | ţŲ.     | <b>4</b><br>寺上传凭证 |     | MOR             |
|---------------------------|----------|--------------|---------|-------------------|-----|-----------------|
| 送样单号                      | 仪器编号     | 仪器名称         | 仪器类型    | 状态                | 申请人 | 申请时间            |
| SY21050814503612          | 20104615 | 基质辅助激光解吸     | 色谱质谱联用仪 | 已完成               | ee  | 2021-05-08 14:. |
| SY21050814314335          | 20104615 | 基质辅助激光解吸     | 色谱质谱联用仪 | 已完成               | ee  | 2021-05-08 14:. |
| SY21050813350505          | 20104615 | 基质辅助激光解吸     | 色谱质谱联用仪 | 已完成               | ee  | 2021-05-08 13:. |
| SY21050811520635          | 20104615 | 基质辅助激光解吸     | 色谱质谱联用仪 | 待测样               | ee  | 2021-05-08 11:. |
| SY21050710385153          | 2013B971 | 液相色谱质谱联用仪    | 薄层层析扫描仪 | 已完成               | ee  | 2021-05-07 10:. |
| く 1 > 到第                  | 1 页 确定 共 | 5条 10条/页 🗸   |         |                   |     |                 |

> 我的预约:列出当前用户的预约送样申请根据状态统计后的总数,以及

最新的预约送样申请记录,点击 MORE 跳转到预约送样列表;

| 课题组预存                       |           |       |           |       |      |      |  |  |
|-----------------------------|-----------|-------|-----------|-------|------|------|--|--|
| 仪器编号                        | 仪器名称      | 课题组   | 收费描述      | 总申请次数 | 可用次数 | 可用经费 |  |  |
| 20136793                    | 流式细胞仪     | 经济学基础 | 15.00/小时  | 34    | 33   | 495  |  |  |
| 20137989                    | 高效液相色谱仪   | 经济学基础 | 200.00/小时 | 37    | 34.1 | 6820 |  |  |
| 20137989                    | 高效液相色谱仪   | 经济学基础 | 120.00/个  | 40    | 28.5 | 3420 |  |  |
| 2013B971                    | 液相色谱质谱联用仪 | 经济学基础 | 200.00/个  | 3     | 0    | 0    |  |  |
| < 1 > 到第 1 页 确定 共4条 10条/页 ✓ |           |       |           |       |      |      |  |  |

> 课题组预存:列出最近的预存申请记录,点击 MORE 跳转到预存申

#### 请列表;

| I. | 相关课题      |    |     |             |  |  |  |  |  |
|----|-----------|----|-----|-------------|--|--|--|--|--|
|    | 课题组名称     | 类型 | 联系人 | 联系电话        |  |  |  |  |  |
|    | 经济学基础     | 科研 | 李玲  | 13921456321 |  |  |  |  |  |
|    | 多媒体实验室课题组 | 科研 | 张三  | 1350000000  |  |  |  |  |  |

### ▶ 相关课题:列出课题组名称;

| 我的信息 |        |      |            |      |             |
|------|--------|------|------------|------|-------------|
| 用户名  | admin1 | 真实姓名 | admin1     | 教职工号 |             |
| 所属单位 |        | 专业   |            | 手机   | 13800138000 |
| 邮箱   |        | 用户角色 | 设备秘书,平台管理员 |      |             |

> 我的信息:包括用户名,真实姓名,教职工号,所属单位,专业,手机号码,

#### 邮箱,和角色等;

| 旧密码        |         | 新密码    | 更新密码 |
|------------|---------|--------|------|
| 手机号码 13800 | 0138000 | 多改手机号码 |      |

▶ 修改个人信息:提供了修改密码,和修改手机号码的功能。

# 4.2 相关预存

点击个人中心导航菜单的相关预存,进入课题组预存页面,列出当前登录 用户可以使用的预存记录,以及预存的申请记录。

| 首页 > 个人中心 > 我的 | 预存            |            |             |        |      |      |      |      |             |
|----------------|---------------|------------|-------------|--------|------|------|------|------|-------------|
| 课题组名称或编号 Q。    | 测试课题组1231 说   | 果题组预存      |             |        |      |      |      |      |             |
| (校内用户hx_2)化学学院 | 请输入仪器编号       | 重置         | 询           |        |      |      |      |      |             |
| (校内用户hx_1)测试课题 | 仪器编号          | 仪器名称 课题    | 题组 收费排      | 苗述 总印  | 申请次数 | 可用次数 | 可用经费 | 操作   |             |
|                | 20042821      | 色谱质谱 测     | 式课题 150.0   | 0/个 10 |      | 8.34 | 1250 | 皀 详细 | ▶ 使用 🕺 调剂   |
|                | 20099698      | 付立叶红 测试    | 式课题 260.0   | 0/个 30 |      | 9.02 | 2340 | ⑥ 详细 | ▶ 使用 🔗 调剂   |
|                | 20112588      | 紫外/可 测i    | 式课题 50.00   | /个 24  |      | 24   | 1200 | 皀 详细 | ▶ 使用 🕺 调剂   |
|                | 20112588      | 紫外/可 测     | 式课题 40.00   | /个 25  |      | 25   | 1000 | 皀 详细 | ▶ 使用 🗠 调剂   |
|                | < 1 > 3       | 川第 1 页 确定  | ≝ 共4条 10条/∃ | 瓦 🖌    |      |      |      |      |             |
|                |               |            |             |        |      |      |      |      |             |
|                | 测试课题组1231 词   | 果题组预存申请    |             |        |      |      |      |      |             |
|                | 请输入仪器编号       | 申请状态       | ~           | 重置 查询  | 9    |      |      |      |             |
|                | 申请时间          | 仪器编号       | 仪器名称        | 收费描述   | 申请次数 | 经费总计 | 申请人  | 申请状态 | 操作          |
|                | 2021-07-08 10 | 0 20112588 | 紫外/可见/      | 50.00  | 10   | 500  | 测试学  | 调剂待  | 皀 详细        |
|                | 2021-07-08 10 | 0 20112588 | 紫外/可见/      | 50.00  | 10   | 500  | 测试学  | 已确认  | <b>皀 详细</b> |
|                | 2021-07-08 0  | 9 20112588 | 紫外/可见/      | 50.00  | 10   | 500  | 测试学  | 已确认  | <b>宦</b> 详细 |
|                | 2021-07-08 0  | 9 20112588 | 紫外/可见/      | 40.00  | 25   | 1000 | 测试学  | 已确认  | 皀 详细        |
|                | 2021-07-07 10 | 0 20112588 | 紫外/可见/      | 50.00  | 1    | 50   | 校内用  | 已确认  | 皀 详细        |
|                | 2021-07-07 10 | 0 20112588 | 紫外/可见/      | 50.00  | 1    | 50   | 校内用  | 已确认  | <b>皀 详细</b> |
|                |               |            |             |        |      |      |      |      |             |

左侧列出了当前用户所属的课题组,点击课题组,刷新该课题组的预存。

课题组预存:所有状态为可使用的预存,以仪器和仪器的收费标准为单位, 如果某仪器申请了多个预存费用,则经过审批通过并且确认费用后,即预存 申请的状态为可使用,则会将该仪器该收费标准下所有可使用的预存次数 (经费)相加,减去已经被用掉的预存次数(经费)和被调剂掉的次数(经 费),计算后显示可以使用的次数(经费);

- **预存详情**:点击预存记录操作栏中的详细按钮,跳转到预存的详细页面,显示该仪器预存的总次数,可用次数,可用经费(根据收费标准自动计算,不为实际缴纳费用),仪器基础信息和收费标准,该比预存选择的收费标准, 预存申请记录,预约使用记录;
- **预存申请记录**:列出课题组的预存申请的记录,并且可以根据仪器编号、申请状态进行查询。申请记录列出申请的次数和经费,以及申请人和申请状态。 在申请记录的操作栏里,点击详细按钮,跳转到预存申请的详细页面。如果 某预存申请的状态为待缴费,则在操作栏中有上传缴费单的按钮,点击可以 上传缴费凭证,如状态为已缴费,则有打印缴费凭证的按钮,可供用户下载 和打印缴费凭证;
- 预存申请详情:列出预存申请选择的仪器基础信息和仪器的收费标准,此次 预存申请选择的收费标准,申请状态,申请时间,申请数量和金额(该金额 为根据收费标准和次数自动计算),是否有折扣,以及需要交纳的总费用;

以下将结合页面截图,详细说明:

重置查询

| 仪器编号     | 仪器名称   | 课题组    | 收费描述     | 总申请次数 | 可用次数 | 可用经费 | 操作               |
|----------|--------|--------|----------|-------|------|------|------------------|
| 20042821 | 色谱质谱   | 测试课题   | 150.00/个 | 10    | 8.34 | 1250 | 🔋 详细 🕨 使用 🛛 🕺 调剂 |
| 20099698 | 付立叶红   | 测试课题   | 260.00/个 | 30    | 9.02 | 2340 | 🔋 详細 🕨 使用 🛛 ∞ 调剂 |
| 20112588 | 紫外/可   | 测试课题   | 50.00/个  | 24    | 24   | 1200 | 🔋 详细 🕨 使用 🕺 哟 測剤 |
| 20112588 | 紫外/可   | 测试课题   | 40.00/个  | 25    | 25   | 1000 | 創 详細 → 使用 🗠 调剂   |
| < 1 >    | 到第 1 页 | 确定 共4条 | 10条/页 🖌  |       |      |      |                  |

测试课题组1231 课题组预存

请输入仪器编号

所有课题组可使用的预存,如果对某仪器的多条收费标准分别预存了经费,则会 23

有多条。

可用次数 可用经费 :该仪器收费标准所有可用预存次数,减掉已经使 用的预存次数和被调剂的次数,剩下的可使用次数,如果可用次数小于0,则不 可以继续使用;

<sup>9 详细</sup>:点击详细,跳转到预存详情页面;

使用:选择需要使用的仪器,点击我的预存列表操作栏中的使用按钮,则跳转到预约送样的申请页面,只是此次预约送样审批通过后,不需要再缴纳相关费用,直到预约送样状态为完成,才会扣除相关的预存次数(扣除的次数为预约送样申请中的总测试次数);

※ 调剂: 如有需要,可以讲预存调剂到另外的仪器进行使用,点击后进入到预存调剂操作;

从预存列表点击详细,进入到该仪器的预存详情,

| 申请的仪器          | 收费描述     | 总申请次数 | 可使用次数       | 可用经费        |
|----------------|----------|-------|-------------|-------------|
| <b>色谱质谱联用仪</b> | 150.00/个 | 10    | <b>8.34</b> | <b>1250</b> |

仪器详细

| 色谱质谱联用仪 |           | 仪器编号  | 20042821    |
|---------|-----------|-------|-------------|
| 型号      | 5973N     | 当前状态  | 空闲          |
| 所属院校    | 化学学院      | 存放位置  | 胡常伟         |
| 仪器分类    | 色谱质谱联用仪   | 资产归属  | 学校资产        |
| 规格      | *         | 制造厂商  | 安捷伦科技股份有限   |
| 联系人     | 祝良芳       | 联系电话  | 18200500400 |
| 仪器管理员   | 测试仪器管理员hx | 仪器操作员 |             |

#### 仪器收费标准

| 直接成本费 | 实验服务费 | 设备折旧费 | 校内用户收费合计 | 校外用户收费合计 | 单位         | 联系人              |
|-------|-------|-------|----------|----------|------------|------------------|
| 50    | 100   | 350   | 150      | 500      | $\uparrow$ | 祝良芳(18200500400) |

#### 预存申请记录

| 申请时间                | 申请状态     | 申请人    | 申请的次数 | 申请的经费 |
|---------------------|----------|--------|-------|-------|
| 2021–07–05 17:32:33 | 已确认(可使用) | 校内用户hx | 10    | 1500  |

#### 预存使用记录

| 预约单号             | 申请人    | 使用的次数 | 使用的经费 |
|------------------|--------|-------|-------|
| SY21070517574117 | 校内用户hx | 1     | 150   |

#### 调剂记录

| 调剂时间    | 状态   | 调剂数量 | 调剂经费 | 描述                                 |
|---------|------|------|------|------------------------------------|
| 2021-07 | 调剂审批 | 0.66 | 100  | 预存调剂申请,课题组:测试课题组1231,原仪器:色谱质谱联用仪,收 |

#### 预存明细

| 申请的仪器          | 收费描述     | 总申请次数 | 可使用次数 | 可用经费        |
|----------------|----------|-------|-------|-------------|
| <b>色谱质谱联用仪</b> | 150.00/个 | 10    | 8.34  | <b>1250</b> |

#### 这台仪器,收费标准,该课题组的预存申请的总状态,包括总申请次数,可

### 使用次数,和可用经费等;

| 预存申请记录              |          |        |       |       |      |       |  |  |  |  |  |
|---------------------|----------|--------|-------|-------|------|-------|--|--|--|--|--|
| 申请时间                | 申请状态     | 申请人    |       | 申请的次数 |      | 申请的经费 |  |  |  |  |  |
| 2021-07-06 16:35:52 | 已确认(可使用) | 校内用户hg |       | 30    |      | 7800  |  |  |  |  |  |
| 预存使用记录              |          |        |       |       |      |       |  |  |  |  |  |
| INFIGUIDA           |          |        |       |       |      |       |  |  |  |  |  |
| 预约单号                | 申请人      |        | 使用的次数 |       | 使用的  | 的经费   |  |  |  |  |  |
| SY21070616470918    | 校内用户hg   |        | 11    |       | 2860 |       |  |  |  |  |  |

预存的申请记录和使用记录,列出对这台仪器,收费标准的所有的预存申请

记录,包括记录的状态,申请人,申请时间等。以及预存的使用记录,通过预存 列表,点击使用按钮做的预约送样的申请,与该预存进行关联,可以查询到相关 的预约送样申请,列出预约单号,预约时间,使用的次数和金额,点击预约单号, 可以查看预约送样的详情;

| li | 周剂记录    |       |      |      |                                    |
|----|---------|-------|------|------|------------------------------------|
|    | 调剂时间    | 状态    | 调剂数量 | 调剂经费 | 描述                                 |
|    | 2021-07 | 调剂审批  | 0.19 | 50   | 预存调剂申请,课题组:测试课题组1231,原仪器:付立叶红外光谱分析 |
|    | 2021-07 | 调剂审批  | 0.19 | 50   | 预存调剂申请,课题组:测试课题组1231,原仪器:付立叶红外光谱分析 |
|    | 2021-07 | 调剂审批  | 3.84 | 1000 | 预存调剂申请,课题组:测试课题组1231,原仪器:付立叶红外光谱分析 |
|    | 2021-07 | 调剂审批  | 1.92 | 500  | 预存调剂申请,课题组:测试课题组1231,原仪器:付立叶红外光谱分析 |
|    | 2021-07 | 调剂审批  | 1.92 | 500  | 预存调剂申请,课题组:测试课题组1231,原仪器:付立叶红外光谱分析 |
|    | 2021-07 | 调剂待审批 | 1.92 | 500  | 预存调剂申请,课题组:测试课题组1231,原仪器:付立叶红外光谱分析 |

#### 调剂记录,从该预存中调剂到别的仪器的调剂记录。列出了调剂时间,状态,

#### 数量,经费和相关描述。

| l | 测试课题组1231 课题组 | 预存申请     |           |       |       |      |     |      |              |  |  |  |
|---|---------------|----------|-----------|-------|-------|------|-----|------|--------------|--|--|--|
|   | 请输入仪器编号       | 申请状态     |           | 重置 查询 | 重置 查询 |      |     |      |              |  |  |  |
|   | 申请时间          | 仪器编号     | 仪器名称      | 收费描述  | 申请次数  | 经费总计 | 申请人 | 申请状态 | 操作           |  |  |  |
|   | 2021-07-08 10 | 20112588 | 紫外/可见/    | 50.00 | 10    | 500  | 测试学 | 调剂待  | 皀 详细         |  |  |  |
|   | 2021-07-08 10 | 20112588 | 紫外/可见/    | 50.00 | 10    | 500  | 测试学 | 已确认  | <b>闿 详细</b>  |  |  |  |
|   | 2021-07-08 09 | 20112588 | 紫外/可见/    | 50.00 | 10    | 500  | 测试学 | 已确认  | <b>闿 详细</b>  |  |  |  |
|   | 2021-07-08 09 | 20112588 | 紫外/可见/    | 40.00 | 25    | 1000 | 测试学 | 已确认  | <b>闿</b> 详细  |  |  |  |
|   | 2021-07-07 10 | 20112588 | 紫外/可见/    | 50.00 | 1     | 50   | 校内用 | 已确认  | <b>創 详</b> 细 |  |  |  |
|   | 2021-07-07 10 | 20112588 | 紫外/可见/    | 50.00 | 1     | 50   | 校内用 | 已确认  | <b>闿</b> 详细  |  |  |  |
|   | 2021-07-06 16 | 20099698 | 付立叶红外     | 260.0 | 30    | 7800 | 校内用 | 已确认  | 皀 详细         |  |  |  |
|   | 2021-07-05 17 | 20112588 | 紫外/可见/    | 50.00 | 2     | 100  | 校内用 | 已确认  | <b>闿 详细</b>  |  |  |  |
|   | 2021-07-05 17 | 20042821 | 色谱质谱联     | 150.0 | 10    | 1500 | 校内用 | 已确认  | <b>闿 详细</b>  |  |  |  |
|   | く 1 > 到第      | 1 页 确定   | 共9条 10条/〕 | T 🖌   |       |      |     |      |              |  |  |  |

预存申请记录,如果是待缴费,出现上传缴费单的按钮,点击后上传缴费单 和缴费信息。如果是已缴费状态,则有打印缴费凭证的按钮,点击下载或者打印 缴费凭证。

点击预存申请记录表的详细,跳转到预存申请详情页面。如下:

26

| 紫外/可见/近 | 紫外/可见/近红外分光光度计          |         |          |                                                                                                    |       |         | 器编号        |             | 20112588         |            |  |
|---------|-------------------------|---------|----------|----------------------------------------------------------------------------------------------------|-------|---------|------------|-------------|------------------|------------|--|
| 型号      |                         | U-4100  | )        |                                                                                                    |       | 当       | 前状态        |             | 在用               |            |  |
| 所属院校    |                         | 化学学院    |          |                                                                                                    |       | 存」      | 放位置        |             | 胡常伟              |            |  |
| 仪器分类    | X器分类 紫外、可见、近红外分光光度计     |         |          |                                                                                                    | 资     | 产归属     |            | 学校资产        |                  |            |  |
| 规格      |                         | 波长185   | 5–3300nn | n,氘灯340                                                                                                    |       | 制       | 造厂商        |             | Hitachi公司        |            |  |
| 联系人     | 联系人 祝良芳                 |         |          |                                                                                                    | 联     | 系电话     |            | 18200500400 |                  |            |  |
| 仪器管理员   |                         | 测试仪器    | 8管理员h>   | < Contract of the second second s |       | 仪       | 器操作员       |             |                  |            |  |
| 仪器收费标准  |                         |         |          |                                                                                                    |       |         |            |             |                  |            |  |
| 直接成本费   | 实验服务费                   | 费 设备折旧费 | 校内展      | 用户收费合计                                                                                                    | 校外用户  | 收费合计    | 单位         | 联系人         |                  |            |  |
| 20      | 20                      | 100     | 40       | 140                                                                                                    |       |         | $\uparrow$ | 祝良芳(1       | 况良芳(18200500400) |            |  |
| 30      | 20                      | 100     | 50       |                                                                                                    | 150   |         | $\uparrow$ | 祝良芳(1       | 8200500400)      |            |  |
| 预存申请信息  |                         |         |          |                                                                                                    |       |         |            |             |                  |            |  |
| 选择的收费标  | 准:                      |         |          |                                                                                                    |       |         |            |             |                  |            |  |
| 直接成本费   |                         | 实验服务费   |          | 设备折旧费                                                                                                    |       | 校内用户    | 即收费合计      |             | 校外用户收费合计         | 单位         |  |
| 30.00   |                         | 20.00   |          | 100.00                                                                                                    |       | 50.00   |            |             | 150.00           | $\uparrow$ |  |
| 申请人:    | 申请人: 测试学生2              |         |          | 课题组:                                                                                                    | 测试课   | 懇題组1231 |            |             |                  |            |  |
| 申请时间:   | a请时间: 2021/7/8 10:02:44 |         | 状态:      | 已确认                                                                                                    | (可使用) |         |            |             |                  |            |  |
| 申请数量:   | Þ请数量: 10.00 申请经费:       |         | 500.0    | 0                                                                                                    |       |         |            |             |                  |            |  |
| 折扣:     | 100                     | %       |          | 繳费金额:                                                                                                    | 500.0 | 0       |            |             |                  |            |  |
|         |                         |         |          |                                                                                                    |       |         |            |             |                  |            |  |

列出此次预存申请选择仪器的基本信息,收费标准,选择的收费标准,课题组,申请状态,申请的次数,经费,折扣,缴费金额等。

#### 预存调剂:

如需要将某台仪器申请的预存,转移到另外的仪器,可以在预存列表中进行 预存的调剂。

| l | 经济学基础 课题   | 组预存    |        |          |       |      |      |           |      |  |  |
|---|------------|--------|--------|----------|-------|------|------|-----------|------|--|--|
|   | 请输入仪器编号 重道 |        |        |          |       |      |      |           |      |  |  |
|   | 仪器编号       | 仪器名称   | 课题组    | 收费描述     | 总申请次数 | 可用次数 | 可用经费 | 操作        |      |  |  |
|   | 20136793   | 流式细胞仪  | 经济学基础  | 15.00/小时 | 34    | 33   | 495  | ⑧ 详细 ▶ 使用 | ∞ 调剂 |  |  |
|   | 20137989   | 高效液相   | 经济学基础  | 200.00/  | 37    | 34.1 | 6820 | ⑧ 详细 ▶ 使用 | ∾ 调剂 |  |  |
|   | 20137989   | 高效液相   | 经济学基础  | 120.00/个 | 40    | 28.5 | 3420 | ⑧ 详细 ▶ 使用 | ∞ 调剂 |  |  |
|   | 2013B971   | 液相色谱   | 经济学基础  | 200.00/个 | 3     | 0    | 0    | ② 详细      |      |  |  |
|   | < 1 >      | 到第 1 页 | 确定 共4条 | 10条/页 🖌  |       |      |      |           |      |  |  |

点击需要进行调剂的预存, 会弹出目标仪器的选择, 选择仪器页面的列出的

仪器,

| 选择仪器                                                                                                    |                                                                                                    | ×                        |
|----------------------------------------------------------------------------------------------------|----------------------------------------------------------------------------------------------------|--------------------------|
| 华西基础医学与法医学院 请输入仪器编号或者仪器名称                                                                                                    | 选择分类 👻 🧃 🌆 🕿                                                                                                    |                          |
| <b>液相色谱质谱联用仪(仪器編号: 2013B971)</b><br>所属学院: 华西基弧医学与法医学院<br>分类: 薄屈原析扫描仪<br>规格: 100MPa;0.001mL/min-5mL/min<br>学科領域:                     | ▶ ⑧ ● ● ● ● ● ● ● ● ● ● ● ● ● ● ● ● ● ●                                                                                                    | 收藏:5使用:27<br><u>获存调新</u> |
| 数字扫描显微成像系统(仪器编号: 2018D314)<br>所属学院: 华西基础医学与法医学院<br>分学: 張影显微镜<br>规格: 10X, 20X, 40X物镜, 自动载物台扫描拼捷,<br>学科领域: C3100000-基础医学,C3102400-人体组 | ●         ◆         ●           所属单位:         基础医学专业实验室           型号:         MB           加速百:         PreciPoint GmbH           相級胚         存放地址:         华西第三教学楼231 | 收藏: 0 使用: 1<br>弦存调制      |
| ■ <b>多功能同位素荧光分析系统(仪器编号: 20072</b><br>所属学院: 华西基础医学与法医学院<br>分类: 同位素及荧光标记<br>规格: *<br>学科领域:                                            | ● ● ● ● ● ● ● ● ● ● ● ● ● ● ● ● ● ● ●                                                                                                    | 收藏: 0 使用: 1              |
| <b>胰片钳系统(仪器编号: 20116595)</b><br>所属学院: 华西基础医学与法医学院<br>分类:細胞腺片箝位实验系统<br>规格: 电压范围: ±200mv, 调幅最小为1mV<br>学科领域:                           | ● ● ● ● ● ● ● ● ● ● ● ● ● ● ● ● ● ● ●                                                                                                    | 收藏:0使用:1<br>完<br>预存测剂    |
| 组织切片膜片钳系统(仪器编号:20048148)<br>所属学院:华西基础医学与法医学院<br>分类:封闭式切片机<br>规格:*<br>学科领域:                                                          | ● ● ● ● ● ● ● ● ● ● ● ● ● ● ● ● ● ● ●                                                                                                    | 收藏:0使用:1<br>完<br>预存测剂    |
| 〈 1 2 3 ▶ 到第 1 页 确定 共14条 10条/页 ♥                                                                                                    |                                                                                                    |                          |

供选择的仪器与预存原仪器同一学院,在列表中选择需要调剂的仪器,点击预存

调剂,进入到调剂页面。

| 1年1月   |          |               |                  |            |              |              |                  |
|--------|----------|---------------|------------------|------------|--------------|--------------|------------------|
|        |          | 液相色谱质谱联用      | 仪 (仪器设备编号: 2013B | 971) 🚺 🕃 쑥 |              |              | 当前状态: 5          |
|        | -        | 规格: 100MPa;0. | .001mL/min-5mL/r | nin        | 所属类别: 薄层层相   | 斤扫描仪         |                  |
| •      | -        | 벺号: LCMS-803  | 30               |            | 所属学院:华西基码    | 出医学与法医学院     |                  |
|        |          | 所属甲位:法医学:     | 专业实验室            |            | 供应問: 島津企业    | 管理(中国)有限公司   | ]                |
|        |          | 制造/商:島津       |                  |            | 仔放地址:法医楼8    | 3楼           |                  |
|        |          | 联系人:杨林        |                  |            | 联系方式: 18628( | 077737       |                  |
| - 17   | - I BIT  |               |                  |            |              | 5 (次) 27 (次) | 744 (次) 1050 (分集 |
|        |          |               |                  |            |              |              |                  |
| 仪器编号:  | 20136793 | 仪器名称:         | 流式细胞仪            | 课题组:       | 经济学基础        | 收费标准描述: 15   | 5.00/小时          |
| 仪器编号:  | 20136793 | 仪器名称:         | 流式细胞仪            | 课题组:       | 经济学基础        | 收费标准描述: 15   | 5.00/小时          |
| 总由诰教景: | 34.00    | 总经费:          | 510.00           | 可用救量:      | 33.00        | 可用经费: 40     | 35.00            |
|        |          |               |                  |            |              |              |                  |
|        |          |               |                  |            |              |              |                  |
| 信息     |          |               |                  |            |              |              |                  |
|        |          |               |                  |            |              |              |                  |
| 课题组:   |          |               |                  |            |              |              |                  |
| 数量     | 单位       | 直接成本费         | 实验服务费            | 设备折旧费      | 校内用户收费合计     | 校外用户收费合计     | 联系人              |
|        | <b>^</b> | 100           | 100              | 400        | 200          | 600          | 杨林(18628077737)  |
|        | 小时       | 300           | 100              | 80         | 150          | 500          | 杨林(18628077737)  |
|        |          |               |                  |            |              |              |                  |
|        |          |               |                  |            |              |              |                  |
| 合计(元)  |          |               |                  |            |              |              |                  |

调剂页面,展示了目标仪器的基本信息,以及原预存的基本信息,包括原仪器编号,课题组,收费标准,可使用的数量、经费等。

调剂申请只能是同一课题组内进行,不可以调剂不同课题组仪器间的预存。 一次申请可以勾选目标仪器的多条收费标准,会根据选择的收费标准,输入的次数,分别计算经费。目标仪器不同收费标准的所有经费总计,将从原仪器的可用 经费中扣除,并将总经费与原预存使用的收费标准相除,从原仪器的预存中扣除 相应的次数。

申请成功后,将分别由原仪器的管理员,和目标仪器管理员进行审批,审批通过后,将从原仪器的预存中扣除此次申请的总经费和次数。并且根据此次申请的不同收费标准,分别将经费和次数,累计到对应仪器对应课题组对应收费标准的预存中。

在原预存的详细中,可以看到相应的调剂记录。

# 4.3 相关预约

点击个人中心,相关预约菜单,进入预约列表。左侧列出当前用户的所属课题组,点击课题组刷新右侧的预约送样列表。可以根据仪器编号、仪器名称、申请状态进行查询。

| 课题组名称或编号 Q。    | ┃ 测试课题组12 | 31的预约记录 |      |        |       |      |     |         |     |      |
|----------------|-----------|---------|------|--------|-------|------|-----|---------|-----|------|
| (校内用户hx_2)化学学院 | 仪器编号      |         | 仪器名称 | 仪器名称   |       | 申请状态 |     | ▼ 重置 查询 |     |      |
| (校内用户hx_1)测试课题 | 送样单号      | 仪器编号    | 仪器名称 | 测样次数   | 预约时间  | 课题组  | 申请人 | 申请时间    | 状态  | 操作   |
|                | SY21      | 20112   | 紫外/  | 10     | 2021  | 测试课  | 测试学 | 2021    | 待审核 | 查看详情 |
|                | SY21      | 20099   | 付立叶  | 11     | 2021  | 测试课  | 校内用 | 2021    | 已完成 | 查看详情 |
|                | SY21      | 20099   | 付立叶  | 5      | 2021  | 测试课  | 校内用 | 2021    | 待缴费 | 查看详情 |
|                | SY21      | 20099   | 付立叶  | 3      | 2021  | 测试课  | 校内用 | 2021    | 待缴费 | 查看详情 |
|                | SY21      | 20099   | 付立叶  | 4      | 2021  | 测试课  | 校内用 | 2021    | 审核不 | 查看详情 |
|                | SY21      | 20099   | 付立叶  | 1      | 2021  | 测试课  | 校内用 | 2021    | 待缴费 | 查看详情 |
|                | SY21      | 20042   | 色谱质  | 1      | 2021  | 测试课  | 校内用 | 2021    | 已完成 | 查看详情 |
|                | SY21      | 20042   | 色谱质  | 6      | 2021  | 测试课  | 校内用 | 2021    | 已完成 | 查看详情 |
|                | < 1       | > 到第 1  | 页确定  | 共8条 10 | 条/页 🖌 |      |     |         |     |      |

列表列出了预约送样申请的申请单号,测试次数,预约时间,申请时间,申 请状态等。点击列表操作栏中的查看详情按钮,跳转到预约送样的详情页面。如 下:

| 预约申请           |                        |                       |               |                        |         |                        |              |                 |       |
|----------------|------------------------|-----------------------|---------------|------------------------|---------|------------------------|--------------|-----------------|-------|
| 仪器名称:          | 付立叶红外光谱分析仪             |                       |               |                        |         |                        |              |                 |       |
| 申请单号:          | SY21070616470918       |                       | 仪器编号:         | 20099698               |         | 申请。                    | 人: 杉         | 交内用户hg          |       |
| 申请人电话:         | 13917427216            |                       | 仪器类型:         | 石英棱镜光谱仪                |         | 课题                     | 组: 测         | 试课题组1231        |       |
| 缴费方式:          | 预存缴费                   |                       | 状态:           | 已完成                    |         |                        |              |                 |       |
| 检测要求:          |                        |                       |               |                        |         |                        |              |                 |       |
| 预约时间:          | 2021-07-12 08:00-08:30 | ,2021-07-12 08:30-09: | 00,2021-07-12 | 209:00-09:30,2021-07-1 | 2 09:30 | -10:00,2021-07-12 10:0 | 00-10:30,202 | 21-07-12 10:30- | 11:00 |
| 收费标准           |                        |                       |               |                        |         |                        |              |                 |       |
|                | 项目名称                   | 直接成本费                 | 用             | <b>员务费</b>             | 折旧      | 费                      | 单位           |                 | 费用合计  |
| ۲              | 默认                     | 180                   | 8             | 0                      | 140     |                        | $\uparrow$   |                 | 260   |
| 样品信息           |                        |                       |               |                        |         |                        |              |                 |       |
| 样品编号           | 样。                     | 品名称                   | 测试            | t项目                    |         | 测试次数                   |              | 样品形态            |       |
| SA21070616     | 452765 测               | 试1                    | 测证            | t                      |         | 11                     |              | 粉末              |       |
| 使用时间           |                        |                       |               |                        |         |                        |              |                 |       |
| 使用人            |                        | 开始使用时                 | 间             | 绐                      | 吉束使月    | 用时间                    |              | 使用小时数           | 文     |
| 测试仪器管          | 理员hx/测试仪器管理员h          | x 2021–07–            | 12 08:00:00   | 2                      | 2021-0  | )7–12 11:00:00         |              | з               |       |
| 评价             |                        |                       |               |                        |         |                        |              |                 |       |
| 评论人            |                        | 评分                    |               | ų                      | 平论      |                        |              | 评论时间            |       |
|                |                        |                       |               | 无数据                    |         |                        |              |                 |       |
| 评分             | *****                  | •                     |               |                        |         |                        |              |                 |       |
| 检测更步·          | 法給) 内容 (不甘             | ト王400字)               |               |                        |         |                        |              |                 |       |
| 122/20132 2011 | 用4807753号(11-2         | (]400-)               |               |                        |         |                        |              |                 |       |
|                |                        |                       |               |                        |         |                        |              |                 |       |
|                |                        |                       |               |                        |         |                        |              |                 | h     |
|                |                        |                       |               | 添加评价                   |         |                        |              |                 |       |

在预约详情页面,列出了预约送样的基础信息,包括申请的仪器,申请单号, 申请状态,缴费方式,申请时间等基础信息,申请时选择的收费标准,添加的样 品信息,管理员填写的实际使用时间,并且可以添加评价。

# 4.4 课题组管理

| 个人中心    |   |
|---------|---|
| 我的信息    | > |
| 相关预存    | > |
| 相关预约    | > |
| 课题组管理   | > |
|         | X |
| 1927978 |   |
| 印收藏     |   |
|         |   |
|         |   |
|         |   |
|         |   |

课题组管理功能如下图所示:

每一个用户在进行预约送样/预存之前,需要加入课题组。加入课题组需要由相应的教师,登录平台后,选择不同的学生加入。加入了课题组的学生或者教师,才可以进行预约送样的申请。同课题组的成员,可以进行以下资源的共享:

✓ 预约送样:可以看见课题组内用户申请的预约送样;

| 題組名称或编号 Q 測试课题組1231的预约记录 |      |      |      |      |      |      |        |      |     |      |  |
|--------------------------|------|------|------|------|------|------|--------|------|-----|------|--|
| (校内用户hx_2)化学学院           | 仪器编号 |      | 仪器名称 | 仪器名称 |      | 申请状态 |        | 询    |     |      |  |
| (校内用户hx_1)测试课题           | 送样   | 仪器   | 仪器   | 测样   | 预约   | 课题组  | 申请人    | 申请   | 状态  | 操作   |  |
|                          | SY21 | 2011 | 紫外/  | 10   | 2021 | 测试   | 测试学生2  | 2021 | 待审核 | 查看详情 |  |
|                          | SY21 | 2009 | 付立   | 11   | 2021 | 测试   | 校内用户hg | 2021 | 已完成 | 查看详情 |  |
|                          | SY21 | 2009 | 付立   | 5    | 2021 | 测试   | 校内用户hx | 2021 | 待缴费 | 查看详情 |  |
|                          | SY21 | 2009 | 付立   | 3    | 2021 | 测试   | 校内用户hg | 2021 | 待缴费 | 查看详情 |  |
|                          | SY21 | 2009 | 付立   | 4    | 2021 | 测试   | 校内用户hg | 2021 | 审核  | 查看详情 |  |
|                          | SY21 | 2009 | 付立   | 1    | 2021 | 测试   | 校内用户hg | 2021 | 待缴费 | 查看详情 |  |
|                          | SY21 | 2004 | 色谱   | 1    | 2021 | 测试   | 校内用户hx | 2021 | 已完成 | 查看详情 |  |
|                          | SY21 | 2004 | 色谱   | 6    | 2021 | 测试   | 校内用户hx | 2021 | 已完成 | 查看详情 |  |

✓ 预存测试:共享同一台仪器同一个收费标准的预存;

| 课题组名称或编号 Q     | 测试课题组1231     | 课题组预存           |        |          |       |      |      |                  |  |  |  |  |
|----------------|---------------|-----------------|--------|----------|-------|------|------|------------------|--|--|--|--|
| (校内用户hx_2)化学学院 | 请输入仪器编号 奮實 查询 |                 |        |          |       |      |      |                  |  |  |  |  |
| (校内用户hx_1)测试课题 | 仪器编号          | 仪器名称            | 课题组    | 收费描述     | 总申请次数 | 可用次数 | 可用经费 | 操作               |  |  |  |  |
|                | 20042821      | 色谱质谱            | 测试课题   | 150.00/个 | 14.66 | 13   | 1950 | 📋 详細 🕨 使用 🛛 🕺 调剂 |  |  |  |  |
|                | 20099698      | 20099698 付立叶红 源 |        | 260.00/个 | 30    | 7.15 | 1850 | 🔋 详細 🕨 使用 🗠 调剂   |  |  |  |  |
|                | 20112588      | 紫外/可            | 测试课题   | 50.00/个  | 42    | 42   | 2100 | 📋 详細 🕨 使用 🛛 🕺 调剂 |  |  |  |  |
|                | 20112588      | 紫外/可            | 测试课题   | 40.00/个  | 31    | 31   | 1240 | 📋 详細 🕨 使用 🛛 🕺 调剂 |  |  |  |  |
|                | 20136021      | 全数字化            | 测试课题   | 30.00/个  | 10    | 10   | 300  | 📋 详細 🕨 使用 🗠 调剂   |  |  |  |  |
|                | 20136021      | 全数字化            | 测试课题   | 180.00/  | 0     | 0    | 0    | <b>闿 详細</b>      |  |  |  |  |
|                | < 1 >         | 到第 1 页          | 确定 共6条 | 10 条/页 🖌 |       |      |      |                  |  |  |  |  |
|                |               |                 |        |          |       |      |      |                  |  |  |  |  |

- ✓ 共享缴费:可以帮同课题组成员完成后缴费申请;
- ✓ 课题组创建:教师用户可以在默认课题组以外,再创建其他课题组。

| sichuan uni<br>型仪器设备开放                   | た<br>学<br>versity<br>女共享管理 | l平台    | Tour                                  |            | <ul> <li>☆山外、校内用户hx ○</li> <li>説的申请</li> <li>歳信公众号</li> </ul> |
|------------------------------------------|----------------------------|--------|---------------------------------------|------------|---------------------------------------------------------------|
| â ##                                     |                            | 🗁 仪器预约 | 2 2 2 2 2 2 2 2 2 2 2 2 2 2 2 2 2 2 2 |            | 🕘 дите                                                        |
| (1)、(1)、(1)、(1)、(1)、(1)、(1)、(1)、(1)、(1)、 | VEC D                      |        |                                       |            |                                                               |
| 1.数组名称该编号 Q 88                           | 基本信息                       |        |                                       |            |                                                               |
| 111 単数<br>約本用eby 19時代 - 2                | *组织机构                      | 化学学院   |                                       |            |                                                               |
| 校内用户hx_2)化学 💋                            | *负责人                       | 校内用户hx | ★联系电话                                 | 1380000000 |                                                               |
|                                          | ★ 课题组名<br>称                |        | ★课题组类<br>型                            | ● 料研 〇 教育  |                                                               |
|                                          | 经费来源                       |        | 相关领域                                  |            |                                                               |
|                                          | 箭注                         |        |                                       |            |                                                               |
|                                          |                            |        |                                       |            |                                                               |
|                                          |                            |        |                                       |            | 建交                                                            |
|                                          |                            |        |                                       |            |                                                               |

# ✓ 课题组成员维护:课题组管理员可以向课题组添加其他成员;

| <b>m</b> + 6 |          | ar 10         |         |        | 10.45 |
|--------------|----------|---------------|---------|--------|-------|
| 用尸名          | 姓名       | 手机            | 学号      | 所属学院   | 操作    |
| 测试仪器秘书hx     | 测试仪器秘书hx | 13800000000   |         | 化学学院   | 刪除    |
| 校内用户hx       | 校内用户hx   | 1380000000    | 校内用户hx  | 化学学院   |       |
| 校内用户hg       | 校内用户hg   | 13917427216_1 | 校内用户hg  | 化学工程学院 | 刪除    |
| 测试学生1        | 测试学生1    | 1390000000    | 测试学生1   | 化学学院   | 刪除    |
| 测试学生2        | 测试学生2    | 1390000000    | 测试学生2   | 化学工程学院 | 刪除    |
| 测试仪器管理员      | 测试仪器管理员  | 1380000001    | 测试仪器管理员 | 化学学院   | 刪除    |

| 即加待提交课题 | 组成员列表     |       |       |       |       | 成员列表 | ŧ            |          |               |            |          |
|---------|-----------|-------|-------|-------|-------|------|--------------|----------|---------------|------------|----------|
| 索已添加成员: | 用户名、姓名或学号 | Q     |       |       |       | 援索"化 | 学学院"成员: 用户   | 名、姓名或学号  | 接索其他学院        | 成员: 用户名、姓名 | 各成学号 Q   |
| 接交      |           |       |       |       |       |      | 用户名          | 姓名       | 手机            | 学号         | 88(7)    |
| 用白点     | 16 Q      | ∓ ati | 44.22 | at/1  | 18.45 |      | scuUser1     | 测试用户1    | 18616197685   | scuUser1   | 化学学院     |
| 10/12   | AT U      | 7.05  | 49    | and 1 | 1011  |      | hxadmin      | hxadmin  | 15000279510   | hxadmin    | 化学学院     |
|         |           |       | 无数据   |       |       |      | user0530     | user0530 | 15000279510   |            | 化学学院     |
|         |           |       |       |       |       |      | test_xjadmin | 测试校级管理员  | 13917427216_1 |            | 化学学院     |
|         |           |       |       |       |       |      | xIHX         | xIHX     | 15000279513   | xIHX       | 化学学院     |
|         |           |       |       |       |       |      | 20214159     | 赵宏       |               | 20214159   | 化学学院     |
|         |           |       |       |       |       |      | 20214158     | 刘毅       |               | 20214158   | 化学学院     |
|         |           |       |       |       |       |      | 20213005     | 胡玲玲      |               | 20213005   | 化学学院     |
|         |           |       |       |       |       |      | 20212132     | 张程       |               | 20212132   | 化学学院     |
|         |           |       |       |       |       |      | 20212119     | 吴静       |               | 20212119   | 化学学院     |
|         |           |       |       |       |       |      | 20212120     | 冯良文      |               | 20212120   | 化学学院     |
|         |           |       |       |       |       |      |              | 211.40   |               |            | 10000000 |

删除课题组:课题组管理员可以删除自建课题组,但是需要设备秘书审核后才能 正式删除。

# 4.5 缴费列表

| ( | 首页)>(个人中心 | 心 > 我的缴到 | H I         |       |       |      |      |      |                     |              |
|---|-----------|----------|-------------|-------|-------|------|------|------|---------------------|--------------|
| I | 我的缴费列表    |          |             |       |       |      |      |      |                     | 后繳费繳费        |
|   | 仪器编号      |          | 缴费单号        | 缴费状态  | -     | 缴费类型 | T    | 重置   | 查询                  |              |
|   | 缴费单号      | 仪器编号     | 仪器名称        | 缴费类型  | 课题组   | 测样次数 | 实际费用 | 缴费状态 | 创建时间                | 操作           |
|   | JF2107    | 20099    | 付立叶红外光谱     | 本次缴费  | 化学学院测 | 2    | 520  | 未缴费  | 2021-07-06 15:49:38 | ⑦ 查看 ① 上传报销单 |
|   | JF2107    | 20042    | 色谱质谱联用仪     | 本次缴费  | 测试课题组 | 6    | 900  | 已缴费  | 2021-07-05 15:46:28 | € 查看         |
|   | < 1 >     | 到第 1     | 页 确定 共2条 10 | 条/页 🖌 |       |      |      |      |                     |              |

缴费列表列出了所有预约送样申请相关的缴费列表,缴费类型包括一般缴费, 后交费和超时缴费。一个缴费单可能包含多个预约送样。如果有缴费单是待缴费 状态,则在列表的操作栏,有上传报销单的按钮,如果状态是已缴费,则有点击 下载缴费凭证按钮,点击后打开缴费凭证打印页面,可以打印缴费凭证。

扫描缴费单的二维码,打开四川大学共享仪器平台的微信公众号,可以在公 众号查看该预约送样的详细信息。

点击缴费单列表的详情,跳转到缴费信息。列出费用单号,缴费类型,缴费 状态等基础信息,以及该缴费单包含的预约申请记录,财务系统相关信息等。如 下:

| 物费单号       JF21102322233043       物费类别       后激费       激费状态       已激费将         用户姓名       校内用户水       I<(学) 号                                                                 | <ul> <li>売込</li> <li>支术教育部重点实验</li> <li>費</li> <li>預約时间</li> </ul> |
|----------------------------------------------------------------------------------------------------|--------------------------------------------------------------------|
| 用户姓名       校内用户h×       【(学)号       校内用户h×       用户所在单位       化学学院         仪器编号       20042821       仪器名称       色谱质谱联用父       仪器所在单位       保学学院         プ数争请信息 </th <th></th> |                                                                    |
| 仪器编号       20042821       仪器名称       色谱质谱联用仪       仪器所在单位 <t< th=""><th>支术教育部重点实验<br/>聲 预约时间</th></t<>                                                                        | 支术教育部重点实验<br>聲 预约时间                                                |
|                                                                                                    | 技术教育部重点实验<br>聲 预约时间                                                |
| 设备名称     设备编号     测试内                                                                                                    <      | 费 预约时间                                                             |
| 设备编号     测试内     容     直接成本     服务费     折旧费     测试数     单     校内用户收     校外用户收     折扣率     测试计       日                                                                         | <sup>要</sup> 预约时间                                                  |
|                                                                                                    |                                                                    |
| 色谱质谱联用<br>仪     20042821     50.00     100.00     350.00     1.00     个     150.00     500.00     0.00%     0.00%                                                             | 2021–10–<br>24                                                     |
| 财务系统相关信息         预约号         2069491         缴费时间         2021-10-25         实际报销人         刘地芳           项目卡号         0030205401065 </th <th></th>                            |                                                                    |
| 在缴费列表中,点击 后缴费缴费 ,进入后缴费列表。如果某个同课题组内有多个后付费的预约送样申请,则可以由课题组的某个成                                                                                                    | ·仪器 , 在<br>员 ,在后缴                                                  |

|     |                                   | > 添加后    | 散费凭单     |            |            |               |            |                                         |                     |                      |             |
|-----|-----------------------------------|----------|----------|------------|------------|---------------|------------|-----------------------------------------|---------------------|----------------------|-------------|
| 后缴费 | 申请列表                              |          |          |            |            |               |            |                                         |                     |                      |             |
|     |                                   |          | 付立叶红夕    | ト光谱分析仪(    | 仪器设备编号: 2  | 0099698)      |            |                                         |                     | 当前                   | 状态: 空闲      |
|     | Constanting and the second second | -        | 规格: *    |            |            |               | þ          | f属类别: 石英棱镜光谱仪                           |                     |                      |             |
|     | -                                 | A A      | 所属学院:    |            |            |               | Þ          | f属单位:                                   |                     |                      |             |
|     | 2                                 |          | 型号: Nic  | olet6700   |            |               | 伯          | 共应商: S                                  |                     |                      |             |
|     | 9                                 | 133      | 制造厂商:    | 美国Thermo   | Fisher     |               | Ŧ          | F放地址: 化学院二楼216                          |                     |                      |             |
|     | - T. C.                           |          | 联系人: 网   | 開開         |            |               | Ę          | 关系方式: 13688389420                       |                     |                      |             |
|     |                                   |          |          |            |            |               |            |                                         | 0 (次) 8 (<br>收藏数 使序 | 次) 62 (次)<br>月数 浏览量  | (分钟)<br>总时长 |
|     | 申请编号                              | 申请<br>状态 | 样品<br>数量 | 预约测样<br>次数 | 实际测样<br>次数 | 课题组           | 申请人        | 预约时间                                    |                     | 申请日期                 |             |
|     | SY21070616140254                  | 待缴<br>费  | 1        | 5          | 5          | 测试课题组<br>1231 | 校内用<br>户hx | 2021–07–08 13:00–13:3<br>08 13:30–14:00 | 80,2021–07–         | 2021–07-<br>16:14:02 | -06         |
| Û   | 建后缴费缴费单                           |          |          |            |            |               |            |                                         |                     |                      |             |

在后缴费申请中,如果有后付费的预约送样申请,才会列出。如果有多台仪器申请过后缴费的预约送样,则将多台仪器都列出,以供选择。

勾选此次申请的预约送样,点击创建后缴费,则生成类型为后缴费的缴费记录,待相关管理员审批。申请记录在我的缴费列表中查看。

# 4.6 我的收藏

点击个人中心"我的收藏",进入我的收藏页面,列出当前登录用户所有已 经收藏的仪器,可以方便的进行预约送样和预存申请。

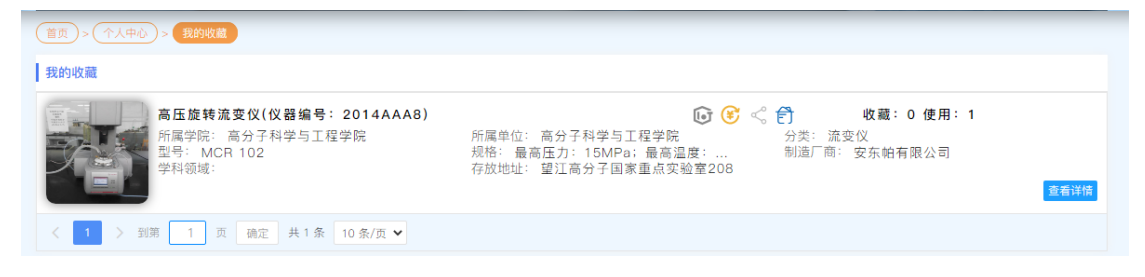

我的收藏的仪器的基础信息,可以方便的进行预约送样,和预存费用的申请。

# 5.预约测试与缴费

平台系统的缴费方式分为如下三种:

- (1)本次缴费:每次测试都需要缴费,默认选择;
- (2)后缴费:多次测试完后,一次性缴费;
- (3) 预存缴费:先选择设备,输入测试数量,一次性预存缴费。

### 5.1 预约送样申请

共享仪器平台的核心功能,就是预约送样的申请和使用。用户登录后,从 平台选择需要进行预约送样的仪器,预约时间,填写样品明细,申请预约送样。 申请成功后,由设备管理员进行审批。审批通过后,用户线下缴费并且在平台 提交缴费信息,提交样品。设备管理员确认样品,在平台确认缴费,并且填写 实际使用的时间。同时确认了缴费和填写了使用时间的预约送样申请,作为已 完成的申请。任一个操作和审批的环节,用户和管理员,都会接收到平台发送 的短消息和公众号通知推送,可以快速和准确的知道预约送样的进程状态。

对于设置了特殊审批流程的仪器,可以跳过上述的一个或者几个审批流程。 另外还有后付费的预约送样申请,可以使用后付费功能,一起进行线下缴费。 详细请见功能【5.3. 后付费】。

从首页进入到仪器列表,查找到需要进行预约送样的仪器,进入仪器详情, 点击预约送样,进行预约送样的申请。需要填写以下信息:

- > 课题组:用户必须需要有所属的课题组;
- 后付费:是否需要后付费,默认不勾选,为正常付费流程。如果选择 了后付费,管理员审批通过后,用户可以对所有的后付费申请进行批 量缴费操作;
- **检测要求**:填写检测要求,非必选;
- **收费标准**:选择这次申请的收费标准,如果有多条,需要选择一条, 默认选择第一条,收费标准和此次申请的费用挂钩。管理员审批通过 后,用户需要进行缴费操作;
- 预约时间:预约时间默认以小时为单位,具体预约时间根据仪器的开放计划呈现,只有开放时间段内的时间,才可以选择。预约时间支持多选,可以预约多个时间必须是连续的。并且可预约时间从当前时间开始,不可以申请预约已经过去的时间;
- > 添加样品:填写样品信息,包括样品的名称、测试项目、测试次数、

37

保质期、样品形态、是否退回,样品成分、保存要求等。样品可以添加多个,所有样品的测试次数加起来,为此次预约申请的总测试次数, 该次数与收费标准,结合用户是否为校内、校外用户进行计算此次预约送样的费用。

以下将结合平台页面的截图进一步说明。

▶ 预约信息:

| 预约申请  |                |      |       |   |      |     |
|-------|----------------|------|-------|---|------|-----|
| 申请人:  | admin1         | 课题组: | 经济学基础 | ~ | 后缴费: | 后缴费 |
| 检测要求: | 请输入内容(不大于400字) |      |       |   |      |     |
|       |                |      |       |   |      |     |

申请人为当前登录用户,不可以编辑。如当前登录用户关联多个课题组,需要从课题组的下拉选项中选择一个需要的课题组。勾选是否需要后付费。后付费将进行后付费的缴费。填写检测要求。

> 收费标准:

| I. | 收费标准 |      |       |     |     |            |      |
|----|------|------|-------|-----|-----|------------|------|
|    |      | 项目名称 | 直接成本费 | 服务费 | 折旧费 | 单位         | 费用合计 |
|    | ۲    | 默认   | 100   | 100 | 400 | $\uparrow$ | 200  |
|    | 0    | 默认   | 300   | 100 | 80  | 小时         | 150  |

选择仪器的收费标准,如果有多个,默认选择第一个。用户也可以选择其他的标准。每一条收费标准列出此次收费的明细,包括成本费,服务费,折旧费,并且根据当前登录用户是否为校内/校外用户,计算费用合计,费用合计参与预约送样总费用。

> 预约时间:

#### 预约时间

| 2021年 07月                                  |                                                                                                    | C                                     | 🖞 已开放 💼 待预约 😴 已                           | 预约                                       |                                       | < >                                                         |
|--------------------------------------------|----------------------------------------------------------------------------------------------------|---------------------------------------|-------------------------------------------|------------------------------------------|---------------------------------------|-------------------------------------------------------------|
| 唐]—                                        | 周 <u>一</u>                                                                                                    | 周三                                    | 周四                                        | 周五                                       | 周六                                    | 周日                                                          |
| 28<br>[1] 13↑<br>ਛੋਛੇ 0↑<br>(1) 0↑         | 29<br>[1] 13↑<br>(130)<br>(130) | 300<br>[€] 13↑<br>[€] 0↑<br>[5] 0↑    | 1<br>13↑<br>∰ 0↑<br>♥ 0↑                  | 2<br>[] 0↑                               | 3<br>[€] 13↑<br>[€] 0↑<br>[5] 0↑      | 4<br>[1] 13↑<br>(1] 0↑<br>(1] 1↑                            |
| 5<br>13介<br>〇 13介<br>〇 0个                  | 6<br>13↑<br>∰0 0↑<br>♂↑<br>3↑                                                                                                    | 7<br>℃ 0↑                             | 8<br>13↑<br>∰ 0↑<br>♥ 0↑                  | 9<br>【〕 13↑<br>【□ 13↑<br>【□ 13↑<br>【□ 0↑ | 10<br>€0 13↑<br>€0 13↑<br>€0 0↑       | 11<br>13↑<br>13↑<br>13↑<br>13↑<br>13↑                       |
| 12<br>13↑<br>13↑<br>13↑<br>13↑             | 13<br>℃ 13↑<br>健 13↑<br>♥ 0↑                                                                                                    | 14<br>➡ 13↑<br>➡ 13↑<br>➡ 0↑          | 15<br>13↑<br>∰ 13↑<br>♥ 0↑                | 16<br>➡ 13↑<br>➡ 13↑<br>➡ 0↑             | 17<br>➡ 13↑<br>➡ 13↑<br>➡ 0↑          | 18<br>13↑<br>13↑<br>13↑<br>13↑<br>0↑                        |
| 19<br>[1] 13↑<br>[] 13↑<br>[] 13↑<br>[] 0↑ | 20<br>【〕 13↑<br>【〕 13↑<br>【〕 13↑<br>【〕 0↑                                                                                                    | 21<br>【 13↑<br>【 13↑<br>【 13↑<br>【 0↑ | 22<br>【〕 13↑<br>【〕 13↑<br>【〕 13↑<br>【〕 0↑ | 23<br>ひ 13↑<br>む 13↑<br>ひ 0↑             | 24<br>13↑<br>Ё0 13↑<br>13↑            | 25<br>【〕13↑<br>【〕13↑<br>【〕0↑                                |
| 26<br>【〕 13↑<br>【〕 13↑<br>【〕 13↑<br>【〕 0↑  | 27<br>【 13↑<br>∰ 13↑<br>↓ 13↑<br>↓ 0↑                                                                                                    | 28                                    | 29<br>【 13↑<br>∰ 0↑<br>【 0↑               | 30<br>13↑<br>昔0 0↑<br>長0 0↑              | 31<br>13↑<br>13↑<br>10↑<br>10↑<br>10↑ | <ul> <li>[1] 13↑</li> <li>[1] 0↑</li> <li>[1] 0↑</li> </ul> |

根据仪器的开放计划,计算出每一天可预约的时间段。

- 〇〇 已开放: 每天的开放时间,根据设置的开放时间段,计算出每一天可以进行多少次的预约送样;
- 一〇 已预约 :每天已经被占用的预约时间段,或者已过期不可以预约的时 间段;

如需要某一天进行预约送样,则需要点击日历中需要进行预约的那天,点击后,在日历下方刷新出可以进行预约送样的时间段,该时间段根据管理员配置的时间段间隔拆分成可预约的时间片段;

如果可以预约,显示为绿色;

如果没有开放时间段,则不显示选择框;

如果不可以预约,显示为红色;

当前用户选择后的时间,显示为亮绿色。

| 2021-07-27 | 收费标准说明:液<br>氧音备,使用时长<br>包含冷却时间,使<br>用完后机器、筛网<br>和实验室均需清理       | 你选择的时间是:<br>2021-07-27 03:00-03:30 |
|------------|----------------------------------------------------------------|------------------------------------|
| 00 01 02   | 03 04 05 06 07 08 09 10 11 12 13 14 15 16 17 18 19 20 21 22 23 |                                    |
| 00         |                                                                |                                    |
| 30         |                                                                |                                    |

说明:

 ◇ <sup>00</sup> <sup>01</sup> <sup>02</sup> <sup>03</sup> <sup>04</sup> <sup>05</sup> <sup>06</sup> <sup>07</sup> <sup>08</sup> <sup>09</sup> <sup>10</sup> : 具体一天的 24 小时, 一 个数字对应一小时;
 ◇ <sup>30</sup> : 开放时间间隔, 如管理员设置了时间间隔为 30 分钟, 则如图所示;
 ◇ :当前选择的时间,每一块时间的时长为最小时间间隔,点击一次进行选择,再次点击,则为取消选择;

◆ ■ : 可以进行预约送样的时间块;

你选择的时间是:

◆ 2021-07-27 03:00-03:30 : 点击某个时间块选择后,在右侧有相应的时间

的提示;

### ≻ 添加样品:

| 添加样品             |                                    |          |           |        |             | 添加 |
|------------------|------------------------------------|----------|-----------|--------|-------------|----|
| 样品编号             | 样品名称                               | 测试内容     | 紧 测试次数    | 样      | <b>非品形态</b> | 操作 |
|                  |                                    |          | 暂无数据      |        |             |    |
| 样品编号             | SA21102322291640                   | 样品名称     |           | 测试内容   |             |    |
| 测试数量             | 1                                  | ↑ 保质期(天) | 1         | 样品形态   | 粉末          |    |
| 是否退回             | <ul> <li>损耗</li> <li>退回</li> </ul> | 样品成分     | 请输入       | ]      |             |    |
| 保存要求             | 请输入内容(不大于200                       | )字)      |           |        |             |    |
|                  |                                    |          |           |        |             |    |
|                  | 保在样品信息                             |          |           |        |             |    |
|                  |                                    |          |           |        |             |    |
| - <del>ع</del> ـ | - 添加                               | 收持空台     |           | ᄝᇷᢏᇩ   | <b>白</b> ·  |    |
| ᆔ                |                                    | ,付呉与忤    | - 叩, 而安県- | ㅋ知 ハ1급 | し ・         |    |

✓ 样品编号:不可修改,每个样品编号唯一;

- ✓ 样品名称:输入样品名称,必须填写;
- 测试内容:输入测试内容,必须填写;
- ✓ 测试数量:输入数字,必须填写;
- ✓ 保质期:天数,必须填写;
- ✓ 样品形态:选择样品的形态,粉末、液体、固体中选择,默认粉末;
- ✓ 是否退回:选择是否要退回样品,默认不退回;
- ✓ 样品成分:输入样品成分;
- ✓ 保存要求:如果有特殊要求,请输入;

所有的信息填写完之后,点击

填写完样品信息,点击

#### 保存样品信息

,将成功添加一个样品信息,添

加的样品信息将以表格形式呈现,每一条样品信息,可以删除,可以编辑。

| 羊品编号             | 样品名称 | 测试项目 | 测试次数 | 样品形态 | 操作     |  |
|------------------|------|------|------|------|--------|--|
| SA21051013370506 | 样品1  | 样品1  | 1    | 粉末   | 编辑  删除 |  |
| SA21051014082481 | 样品2  | 样品2  | 1    | 液体   | 编辑  删除 |  |

提交申请

, 预约送样申请成功, 会给

设备管理员发送短消息或者推送公众号信息,提醒设备管理员审核。只有审核 成功才能进行下一步的操作。所有的申请记录,用户可以在个人中心进行查看。

# 5.2 预存测试

用户如果需要长期使用一台仪器,可以提前预存费用,费用根据使用数量, 和仪器的收费标准计算后收取。由用户输入使用的数量,预存的收费标准,以及 用户的校内/校外性质,计算此次预存的费用。由管理员审批通过后生效。这样, 就可以使用预存的次数进行预约送样的申请,申请完成后,扣除相应的次数和经费。

需要说明,平台会根据选择的仪器,仪器的收费标准,用户的性质,预存的 数量,计算即将产生的总费用,在管理员进行审批时,可以对该费用进行打折, 折扣完的费用,是用户需要交纳的费用。每次预约送样后会扣除预存次数,和预 存费用,该费用是平台根据预存选择的收费标准,根据预约送样的测试次数计算 出的大概费用。当仪器预存的次数为0时,不可以再使用预存进行预约送样的申 请。

|                                                                                                    |                                                                    | 液相色谱质谱联用                                                         | 仪 (仪器设备编号: 2013Ⅰ                  | B971) <b>6 🛞 «</b> |                                                        |                                                 |                                                       | 当前状态: 空                    |
|----------------------------------------------------------------------------------------------------|--------------------------------------------------------------------|------------------------------------------------------------------|-----------------------------------|--------------------|--------------------------------------------------------|-------------------------------------------------|-------------------------------------------------------|----------------------------|
|                                                                                                    |                                                                    | 规格: 100MPa;0                                                     | .001mL/min-5mL/                   | min                | 所属类别: 薄层层析                                             | f扫描仪                                            |                                                       |                            |
|                                                                                                    | -147722                                                            |                                                                  | 30                                |                    | 所属学院: 华西基础                                             | 出医学与法医学院                                        |                                                       |                            |
| ÷Č.                                                                                                    |                                                                    | 所属单位: 法医学                                                        | 专业实验室                             |                    | 供应商: 岛津企业管                                             | 會理(中国)有限公司                                      | 1                                                     |                            |
|                                                                                                    | -                                                                  | 制造厂商: 岛津                                                         |                                   |                    | 存放地址: 法医楼8                                             | 楼                                               |                                                       |                            |
|                                                                                                    |                                                                    | 联系人: 杨林                                                          |                                   |                    | 联系方式: 186280                                           | )77737                                          |                                                       |                            |
| And a local division of the local division of the local division o | I CARE N                                                           |                                                                  |                                   |                    |                                                        |                                                 |                                                       |                            |
| NY.                                                                                                    | 10000                                                              |                                                                  |                                   |                    |                                                        | 5(次) 27(次)                                      | 739(次)                                                |                            |
| = 1 di                                                                                                    |                                                                    |                                                                  |                                   |                    |                                                        | 5 (次) 27 (次)<br>收藏数 使用数                         | 739 (次)<br>浏览量                                        | 1050 (分<br>息时长             |
| <b>吉息</b><br>课题组: 经                                                                                                    | 济学基础                                                               |                                                                  |                                   |                    |                                                        | 5(次) 27(次)<br>收藏数 使用数                           | 739 (次)<br>浏览量                                        | 1050 (分4                   |
| 注息<br>课题组: 经<br>收费标准:                                                                                                    | 济学基础                                                               | ▼                                                                | 实验服务费                             | 设备折旧费              | 校内用户收费合计                                               | 5(次) 27(次)<br>收藏数 使用数<br>校外用户收费合计               | 739 (次)<br>浏览量<br>联系人                                 | 1050 (分)<br>总时长            |
| <b>含息</b><br>课题组: 经<br>收费标准:<br>数量                                                                                                    | 济学基础<br>単位<br>个                                                    | <ul> <li> <b>直接成本费</b>         100     </li> </ul>               | 实验服务费<br>100                      | 设备折旧费<br>400       | 校内用户收费合计<br>200                                        | 5(次) 27(次)<br>收藏数 使用数<br>校外用户收费合计<br>600        | 739 (次)           浏览量           联系人           杨林(186) | 1050(分钟<br>总时长<br>280777   |
| 意息<br>课题组: 经<br>收费标准:                                                                                                    | ·<br>·<br>·<br>·<br>·<br>·<br>·<br>·<br>·<br>·<br>·<br>·<br>·<br>· | <ul> <li>         直接成本费         <ul> <li>100</li></ul></li></ul> | 实验服务费           100           100 | 设备折旧费<br>400<br>80 | <ul> <li>校内用户收费合计</li> <li>200</li> <li>150</li> </ul> | 5(次) 27(次)<br>收藏数 使用数<br>校外用户收费合计<br>600<br>500 | 739 (次)<br>浏览量<br>联系人<br>杨林(186<br>杨林(186             | 1050 (分)<br>息时长<br>1280777 |

从仪器列表中选择需要预存的仪器,进入仪器详情或者点击预存费用,进入

预存费用申请。

| 课)<br>选择收费机  | 课题组: 经济学基础 <b>▼</b><br>选择收费标准: |    |            |       |       |       |          |          |              |
|--------------|--------------------------------|----|------------|-------|-------|-------|----------|----------|--------------|
|              | 数量                             |    | 单位         | 直接成本费 | 实验服务费 | 设备折旧费 | 校内用户收费合计 | 校外用户收费合计 | 联系人          |
| $\checkmark$ | 5                              |    | $\uparrow$ | 100   | 100   | 400   | 200      | 600      | 杨林(186280777 |
| $\checkmark$ | 10                             |    | 小时         | 300   | 100   | 80    | 150      | 500      | 杨林(186280777 |
| 1            | 合计(元):                         | 25 | 500        |       |       |       |          |          |              |

- 收费标准:如果该仪器有多条收费标准,需要选择其中一条,作为此次 预存费用使用的收费标准;
- 数量:选择收费标准后,在数量的编辑框内,输入预存的数量,单位同 该收费标准的单位;
- 费用:输入完数量,并且选择收费标准后,会自动根据该收费标准,数量,用户性质,计算此次预存的费用;
- > 提交申请:点击提交申请,申请信息将推送给设备管理员审核。

说明:费用根据选择的收费标准不用而不同,申请成功后,最终需要交纳的费用,由管理员在审批时是否打折而定。

# 5.3 后付费

在填写预约送样申请时,勾选了后付费选择框,那会将此次预约送样认为是 后付费申请,具体操作界面如下图所示。

| 仪器信息  |               |               |                          |              |             |      |                 |                           |              |                           |             |  |  |
|-------|---------------|---------------|--------------------------|--------------|-------------|------|-----------------|---------------------------|--------------|---------------------------|-------------|--|--|
|       |               | 热重分           | <mark>∂析仪</mark> (仪器设备编号 | 릉: 20190227) |             |      |                 |                           |              | 当前北                       | 代态: 闲置      |  |  |
|       |               | 规格:           | 温度范围: 室温-1               | 100℃,升温速率:   | 所属类别: 热分析系统 |      |                 |                           |              |                           |             |  |  |
|       |               | 型号: TG 209 F1 |                          |              |             |      | 所属学院: 轻工科学与工程学院 |                           |              |                           |             |  |  |
|       |               | 所属单           | 位: 皮革化学与工利               | 呈教育部重点实验室    |             | 供应商: | VAJA Te         | chnology                  | Developn     | nent (Ho                  |             |  |  |
|       | _             | 制造厂           | 商: 德国Netzsch             |              |             | 存放地址 | : 望江皮           | 革楼314                     |              |                           |             |  |  |
|       |               | 联系人: 80132130 |                          |              |             |      | ;:              |                           |              |                           |             |  |  |
| EST F | 「木工作          |               |                          |              |             |      |                 | <mark>0 (次)</mark><br>收藏数 | 1 (次)<br>使用数 | <mark>3 (次)</mark><br>浏览量 | (分钟)<br>总时长 |  |  |
| 预约申请  |               |               |                          |              |             |      |                 |                           |              | _                         |             |  |  |
| 申请人:  | 系统管理员2        |               | 课题组:                     | 默认课题组        | ~           | ,    | 后付费:            | 后付                        | 费 🗸          |                           |             |  |  |
| 检测要求: | 请输入内容(不大于400字 | :)            |                          |              |             |      |                 |                           |              |                           |             |  |  |
|       |               |               |                          |              |             |      |                 |                           |              |                           |             |  |  |
|       |               |               |                          |              |             |      |                 |                           |              |                           |             |  |  |
| 收费标准  | L             |               |                          |              |             |      |                 |                           |              |                           | /           |  |  |

当后付费预约送样申请审核通过后,申请人就可以对这类申请进行付费。

在我的缴费列表中点击"后付费缴费"按钮,进入选择后付费申请列表界面。

|   | 我的缴费列表 |       |      |      |      |      |      |                 | 后付费繳费         |
|---|--------|-------|------|------|------|------|------|-----------------|---------------|
| Ľ | 仪器编号   |       | 繳費单号 | 缴    | 费状态  | ~    | 繳費类型 | ▼ 重置            | 查询            |
| 1 | 缴费单号   | 仪器编号  | 仪器名称 | 缴费类型 | 测样次数 | 实际费用 | 繳费状态 | 创建时间            |               |
|   | JF210  | 20193 | 全自动  | 一般缴费 | 2    | 0    | 已缴费  | 2021-05-10 13:3 | ₽ 查看          |
| Ľ | JF210  | 2018B | 差式扫  | 后缴费  | 6    | 720  | 未确认  | 2021-05-07 17:2 | ❷ 查看          |
| 1 | JF210  | 2013B | 液相色  | 一般缴费 | 3    | 540  | 未缴费  | 2021-04-23 10:0 | □ 查看 ④ 下载繳费凭单 |
|   | JF210  | 20126 | 细胞工  | 后缴费  | 7    | 1120 | 已付费  | 2021-04-22 17:4 | 管 查看          |

在后付费申请列表界面选择需要缴费的申请,一次缴费只能勾选同一个仪器 下的预约送样申请。如下图,已经勾选了第一个仪器的2个预约申请,则第二个 仪器的预约送样就无法勾选。

| 后付费日 | 申请列表             |                 |                |               |                    |                           |                      |                |            |  |  |  |
|------|------------------|-----------------|----------------|---------------|--------------------|---------------------------|----------------------|----------------|------------|--|--|--|
|      |                  | 全自动碳氮分          | 分析仪 (仪器设备      | 编号: 20193411) |                    |                           |                      | 当前中            | 状态:在       |  |  |  |
|      |                  | 规格: 测量范         | ⊞: C: 0.05- 50 | 0,000 mg/l;   | . 所属类别: 自          | 动元素分析仪                    | i.                   |                |            |  |  |  |
|      |                  | 所属学院:           |                |               | 所属单位:              | 所属单位:                     |                      |                |            |  |  |  |
|      |                  | <br>型号: vario 1 | ГОС            |               | 供应商:大昌             | ≚嘉香港有限公司                  |                      |                |            |  |  |  |
|      |                  | 制造厂商: 徳[        | 国元素公司eleme     | entar         | 存放地址: 望            | 江望江西皮革                    | [楼314(314            | 1)             |            |  |  |  |
|      |                  | 联系人:            |                |               | 联系方式:              |                           |                      |                |            |  |  |  |
| ÷    | 图斤木工传            |                 |                |               |                    | 0(次)<br>收藏数               | 1 (次)<br>使用数         | 10 (次)<br>浏览量  | (分钟<br>总时长 |  |  |  |
|      | 申请编号             | 申请状态            | 预约时间           | 样品数量          | 测样次数               |                           | 申请日期                 |                |            |  |  |  |
|      | SY21051114094181 | 填写使用时间          | 1              | 232           | 2021-05-11 23:00-2 | 3:59                      | 2021-05-11 14:09:41  |                |            |  |  |  |
|      | SY21051114101254 | 填写使用时间          | 1              | 1             | 2021-05-11 16:00-1 | 7:00                      | 2021-05              | -11 14:10:     | 12         |  |  |  |
|      |                  | 細胞工作站           | (仪器设备编号: 20    | 0126165)      |                    |                           |                      | 当前月            | 状态: 闲      |  |  |  |
|      | 6                | 规格: *           |                |               | 所属类别: 便            | 携式工作站                     |                      |                |            |  |  |  |
|      |                  | 所属学院:           |                |               | 所属单位:              |                           |                      |                |            |  |  |  |
|      |                  |                 |                |               | 供应商: 成都            | 锐教技术有限                    | <b>【</b> 公司          |                |            |  |  |  |
| 24   |                  | 制造厂商:成長         | 都锐教技术有限公       | 司             | 存放地址: 望            | 江生物材料楼                    | 602                  |                |            |  |  |  |
|      | and a state      | 联系人: 刘先:        | ±.             |               | 联系方式: 13           | 1800 <mark>000</mark> 000 | i                    |                |            |  |  |  |
|      |                  |                 |                |               |                    | 3 (次)<br>收藏数              | <b>10 (次)</b><br>使用数 | 305 (次)<br>浏览量 | (分钟<br>总时长 |  |  |  |
|      | 申请编号             | 申请状态            | 预约时间           | 样品数量          | 测样次数               |                           | 申请日期                 |                |            |  |  |  |
|      |                  |                 |                |               |                    |                           |                      |                |            |  |  |  |

勾选完需要缴费的预约申请后,点击最下方的"<sup>创建面付费缴费单</sup>",等待管理员 审核费用。当用户提交了后付费缴费申请后,设备管理员会对费用进行确认,设 备管理员确定费用后,用户可以在缴费列表中看到当笔已审批的费用。

# 5.4 缴费单申请

缴费单申请分为校内用户和校外用户两种情况。

#### 1、校内用户

无论是本次缴费、后缴费还是预存缴费,都需要上传报销单(财务系统打印的内转单),报销单上传审核通过后,会要求打印缴费单,财务转账需要同时提交报销单和缴费单。如果是本次缴费和后缴费,当费用审核后,用户可以在缴费列表中看到当笔已审批的费用,可以点击右边的"上传报销单"按钮。

如果是预存缴费,用户在相关预存下面,看到当笔已审批的费用,可以点击右边的"上传报销单"按钮。

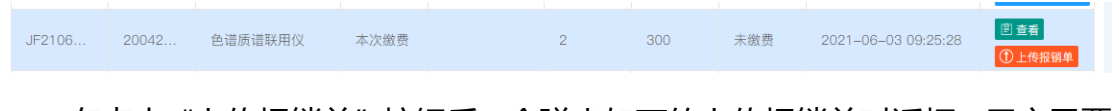

在点击"上传报销单"按钮后,会弹出如下的上传报销单对话框,用户需要 按报销单上的预约号、实际报销人、用户项目卡号(项目编号)填写信息,并选 择缴费时间,并上传缴费单照片,选择确认上传即可。

|               | )                                                                |
|---------------|------------------------------------------------------------------|
| 2069491       |                                                                  |
| 刘艳芳           |                                                                  |
| 0030205401065 |                                                                  |
| 2021-10-27    |                                                                  |
| 选择 文件         | =                                                                |
|               |                                                                  |
|               | 2069491<br>対絶芳<br>0030205401065<br>2021-10-27<br>选择 文件<br>上传的报销单 |

在上传缴费凭证相关信息后,平台校级管理员会对缴费信息进行审核,审核

通过后,在缴费列表或相关预存中,看到该缴费信息如下:

| JF2106. | 20042 | 色谱质谱联用仪 | 本次缴费 |  | 2 | 300 | 报销单 | 2021-06-03 09:29:24 | <ul> <li>         ⑤ 查看         ④ 打印繳费凭单     </li> </ul> |
|---------|-------|---------|------|--|---|-----|-----|---------------------|---------------------------------------------------------|
|---------|-------|---------|------|--|---|-----|-----|---------------------|---------------------------------------------------------|

选择打印缴费凭单后,会弹出缴费凭单打印对话框,选择打印即可。

| 合打印                                  |      |            |       |             |         |        |        |      |     |            |         |              |       |       |           |     |             |             |
|--------------------------------------|------|------------|-------|-------------|---------|--------|--------|------|-----|------------|---------|--------------|-------|-------|-----------|-----|-------------|-------------|
| ◎ 後 费 凭 单<br>◎ 2000                  |      |            |       |             |         |        |        |      |     |            |         |              |       |       |           |     |             |             |
| 繳费单号                                 | JF21 | 060309     | 29241 | 8           | 仪器所在学院  | 化学学院   |        |      | 仪器  | 所在         | 单位      | 绿色化学与<br>实验室 | 技术教   | 育部重点  | 用户类别      | お   | 的用户         |             |
| 用户姓名                                 |      |            |       |             | 用户所在单位  |        |        |      | I ( | 学) -       | Din     |              |       |       | 电话        |     |             |             |
| 沿东之称                                 |      | 边东向        | 0     | 测试内容        | 7       |        |        | 收    | 费标准 |            |         |              |       |       | 长切束       | -10 | 过费用         | 藉納財间        |
| 以田口小小                                |      | ICK BB SHE | 2     | 201 HUP 312 | 直接成本费   | 服务费    | 折旧费    | 测试数  | 量   | 单位         | 校内      | 的用户收费        | 校外    | 用户收费  | 2/13/1-4- | 03  | 144, 52,713 | 10157625101 |
| 色谱质谱联                                | 用仪   | 20042      | 821   |             | 50.00   | 100.00 | 350.00 | 2.00 |     | $\uparrow$ | 150     | 0.00         | 500.0 | 00    | 100.00%   | 30  | 00.00       | 2021-06-03  |
| 要用合计 300.00 元 項目卡号 0030205401065 共享收 |      |            |       |             |         |        | 共享收费   | 卡号   |     | 000000     | 6105003 |              |       |       |           |     |             |             |
| 用户签名确计                               | 认    |            |       |             |         |        |        |      |     |            | 审核人     |              |       | 邱敦国 2 | 021/10/21 |     |             |             |
| 备注                                   |      |            | 本缴    | 费凭单经由       | 四川大学大型仪 | 器设备开放共 | 享系统审核  | 生成。  |     |            |         |              |       |       |           |     |             |             |

用户需将缴费凭单附在报销单后面,投递财务完成测试费用的内传。

#### 2、校外用户

校外用户的缴费单申请,需要上传转账凭据(转账单),转账凭据上传审核 通过后,会要求打印缴费单,校外用户去财务开发票时,需要提交缴费单。如 果是本次缴费和后缴费,当费用审核后,用户可以在缴费列表中看到当笔已审 批的费用,可以点击右边的"上传转账凭据"按钮。如果是预存缴费,用户在 相关预存下面,看到当笔已审批的费用,可以点击右边的"上传转账凭据"按

钮。

| 缴费单号   | 仪器编号  | 仪器名称   | 缴费类型 | 课题组   | 测样次数 | 实际费用 | 缴费状态 | 创建时间           | 操作                                       |
|--------|-------|--------|------|-------|------|------|------|----------------|------------------------------------------|
| JF2111 | 20120 | 台式扫描电镜 | 本次缴费 | 校外用户课 | 1    | 280  | 未缴费  | 2021–11–09 09: | <ul> <li>宣着</li> <li>① 上传转账凭证</li> </ul> |

在点击"上传转账凭据"按钮后,会弹出如下的上传转账凭据对话框,用户

需要填写转账单位、转账金额和转账时间,并把转账凭据的照片上传,选择确认 上传即可。

| 转账单位   | 康诺亚生物医药科技(成都)有限公司                                                                                                    |  |  |  |  |  |  |  |  |
|--------|----------------------------------------------------------------------------------------------------|--|--|--|--|--|--|--|--|
| 转账金额   | 2441                                                                                                    |  |  |  |  |  |  |  |  |
| 转账时间   | 2021-06-01                                                                                                    |  |  |  |  |  |  |  |  |
| 转账凭证照片 | 选择 文件                                                                                                    |  |  |  |  |  |  |  |  |
|        | 上传的转账凭证                                                                                                    |  |  |  |  |  |  |  |  |
|        | Sourcen                                                                                                    |  |  |  |  |  |  |  |  |
|        | Bit All     Bit All     Bit All       Bit All     Bit All     Bit All       Bit All     Bit All     Bit All |  |  |  |  |  |  |  |  |
|        | 确认上传                                                                                                    |  |  |  |  |  |  |  |  |
|        |                                                                                                    |  |  |  |  |  |  |  |  |

在上传转账凭证相关信息后,平台校级管理员会对转账信息进行审核,审核

通过后,在缴费列表或相关预存中,看到该缴费信息如下:

 JF2106...
 20042...
 色谱质谱联用仪
 本次缴费
 2
 300
 报销单...
 2021-06-03 09:29:24

 ③ 打印繳费凭单

选择打印缴费凭单后,会弹出缴费凭单打印对话框,选择打印即可。

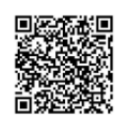

# 缴 费 凭 单

| 缴费单号   | JF2                             | 21110322 | 0009 | 0947 仪器所在学院 |        | 化学工程  | 化学工程学院 |      | 仪器所在       | 在单位 过程装备   |           | 与控制专业实验室 |           | 用户类别校外用户 |     | 於外用户   |            |
|--------|---------------------------------|----------|------|-------------|--------|-------|--------|------|------------|------------|-----------|----------|-----------|----------|-----|--------|------------|
| 用户姓名   | 校夕                              | 小用户      |      |             | 用户所在单位 |       |        |      | 工 (学)      | 5          |           |          |           | 电话       |     |        |            |
|        |                                 |          |      | 测过由容        |        | 收费标/准 |        |      |            |            |           |          | 长切索       | 201      | 计费用 | 石约时间   |            |
| 设留石彻   |                                 | 以甘謂与     |      | 测闻内谷        | 直接成本费  | 服务费   | 折旧费    | 测试数量 | 单位         | 校内         | 用户收费 校外用户 |          | 户收费       | 加扣竿      | 28  | 叫受用    | 四月七日七月     |
| 台式扫描电镜 | 镜                               | 2012093  | 32   | 测试          | 120.00 | 80.00 | 80.00  | 2.00 | $\uparrow$ | 200.00 280 |           | 280.00   | )         | 100.00%  | 56  | 0.00   | 2021-11-04 |
| 费用合计   |                                 |          | 560  | .00 元       |        |       | 项目卡号   |      |            | 2441 共享收   |           |          | 共享收费      | 享收费卡号    |     | 000000 | 6105003    |
| 用户签名确i | 用户签名确认                          |          |      |             |        | ·     |        |      | 审核人        |            |           | 邱敦国 2    | 021/11/09 |          |     |        |            |
| 备注     | 备注 本繳费凭单经由四川大学大型仪器设备开放共享系统审核生成。 |          |      |             |        |       |        |      |            |            |           |          |           |          |     |        |            |